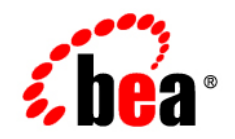

# BEAAquaLogic® Integrator

Tutorial: Designing a Purchase Order Processing System by Using AquaLogic Integrator

Version 3.0 Document Revised: March 2008

| 1. | Overview of AquaLogic Integrator                                                             |
|----|----------------------------------------------------------------------------------------------|
|    | Architecture of the Sample Application                                                       |
|    | Workflow of the Sample Application                                                           |
|    | Purpose of the Tutorial                                                                      |
|    | Creating an ALINT Domain                                                                     |
|    | How to Use This Tutorial                                                                     |
| 2. | Creating the Tutorial Environment                                                            |
|    | Loading the Sample Application                                                               |
|    | Testing the Application 2-9                                                                  |
| 3. | Before You Begin 3-1                                                                         |
| 4. | Creating AquaLogic Service Bus Control                                                       |
|    | Designing PurchaseOrderFulfillmentJPD                                                        |
|    | Invoking External Services                                                                   |
|    | Verifying Transaction Context Propagation                                                    |
|    | Securing External Services                                                                   |
| 5. | Creating the Business Service Endpoint for PurchaseOrderFulfillmentJPD 5-1                   |
| 6. | Creating the PurchaseOrderProcessingService Proxy                                            |
|    | Designing a ProxyService Pipeline                                                            |
|    | Testing the Proxy                                                                            |
| 7. | Publishing the PurchaseOrder Fulfillment Results to Message Broker Channels                  |
|    | Publishing the PO Fulfillment Results                                                        |
|    | Designing the PurchaseOrderAggregator JPD to Subscribe to the Message Broker Channels<br>7-8 |
|    | Creating the Business Service Endpoint for PurchaseOrderAggregatorJPD                        |
|    |                                                                                              |

| 8. | Modifying PurchaseOrderProcessingService Proxy to Invoke PO Aggregator JPD 8-1       |
|----|--------------------------------------------------------------------------------------|
|    | Modifying PurchaseOrderProcessingService Proxy to Invoke PurchaseOrderAggregator JPD |
|    |                                                                                      |
|    | Creating PurchaseOrderNotificationService Proxy                                      |
|    | Testing the Application                                                              |
|    | Verifying Security Context Propagation                                               |
| 9. | Enabling Worklist Facets                                                             |
|    | Copying Files Required to Enable Actionable Exception Management                     |
|    | Importing Worklist Projects                                                          |
|    | Modifying PurchaseOrderFulfillmentJPD for Exception Handling                         |
|    | Modifying the Purchase Order Aggregator JPD to Handle Errors                         |
|    | Modifying the PurchaseOrderProcessingServiceProxy to Save the Incoming Messages for  |
|    | Future Reference    9-7                                                              |
|    | Providing Anonymous Access to Task Plan                                              |
|    | Testing Actionable Exception Management                                              |

Tutorial: Designing A Purchase Order Process Application System Using AquaLogic Integrator

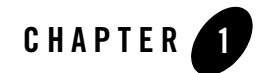

## AquaLogic Integrator: Introduction

This chapter provides an introduction to AquaLogic Integrator (ALINT). It also describes how to develop a Purchase Order Processing System by using the tutorial sample application.

This section discusses the following topics:

- "Overview of AquaLogic Integrator"
- "Creating an ALINT Domain"
- "How to Use This Tutorial..."

### **Overview of AquaLogic Integrator**

AquaLogic Integrator (ALINT) is a software bundle comprising WebLogic Integration (WLI) and AquaLogic Service Bus (ALSB).

ALINT offers the following capabilities of WLI and ALSB to manage reusable services in a dynamically changing environment:

- Complex transactional process integration
- Mediation, connectivity, and embedded management

In addition, ALINT offers developer productivity enhancements in an integrated environment. It ensures a consistent and scalable approach to SOA Integration through its integration with WorkSpace Studio, which is the unified assembly platform of BEA.

Some of the key features of ALINT are:

- ServiceBus (SB) Transport : For more information, see SB Transport User Guide.
- JPD Transport : For more information, see JPD Transport User Guide.
- AquaLogic Service Bus (ALSB) Control: For more information, see *Using Integration Controls*.
- Integrated Development Environment (IDE) for both WLI and ALSB

This tutorial sample application, and its workflow involved is described in "Architecture of the Sample Application."

## Architecture of the Sample Application

Figure 1-1 illustrates the architecture of the Purchase Order Processing System.

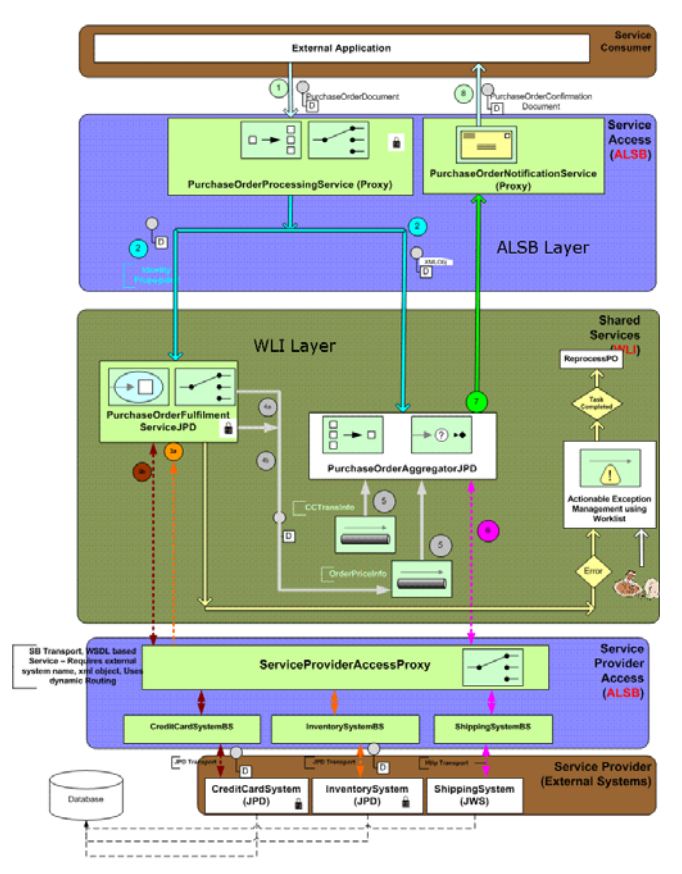

#### Figure 1-1 Architecture

## Workflow of the Sample Application

PurchaseOrderProcessingService is an ALSB proxy service that receives a purchase order from an external client with information, such as purchase orderID, customer name, order line item, credit card, and shipping address. The purchase order must be processed, and a confirmation has to be sent to the client.

PurchaseOrderFulfillmentJPD and PurchaseOrderAggregatorJPD business process JPDs are used for state management and process orchestration.

External Systems such as credit card system, inventory system and shipping provider systems in this tutorial sample application are modeled as JPDs, and JWS, respectively.

2-3

The workflow is described as follows:

- 1. PurchaseOrderProcessingService is implemented as a WSDL-based ALSB proxy service, which is an entry point to the application. This PurchaseOrderProcessingService receives PurchaseOrderDocument (typed XML) over HTTPS. This ALSB proxy service implements the split-route pattern and routes each of the split documents as follows:
  - a. One part consisting of the order line item and credit card details, which is passed to the PurchaseOrderFulfillmentJPD. The PurchaseOrderFulfillmentJPD is a JPD that fulfills the purchase order.
  - b. One part containing the Purchase Order ID, Callback location and the shipping information is published to the PurchaseOrderAggregatorJPD (SOAP over JMS), which aggregates the results of the PurchaseOrderFulfillmentJPD.
- 2. PurchaseOrderFulfillmentJPD is a WLI JPD that invokes the inventory system and the credit card system in the context of a transaction and publishes the results of the inventory and credit card systems to the corresponding message broker channels. In case of any failure, a worklist task is created with the cause of the failure, to enable actionable exception management.
- 3. PurchaseOrderAggregatorJPD that is already subscribed to these message broker channels, aggregates the results and invokes the shipping system and sends a confirmation back to the client as a callback.

## **Purpose of the Tutorial**

The purpose of the tutorial is to demonstrate the new features like AquaLogic Service Bus (ALSB) Control, JPD transport, and Integrated IDE, using the sample application. This tutorial helps you in rebuilding the ALSB Control and ALSB Business Service End Points using JPD transport.

This tutorial focuses on demonstrating transaction context propagation, and security context propagation.

## **Creating an ALINT Domain**

For information about creating an ALINT domain, see Installing and Using AquaLogic Integrator.

Ensure that the Administration server is running on port 7001. SSL is enabled, and the SSL port is 7002. SSL is required because the ALSB proxy service - PurchaseOrderProcessingService is HTTPS enabled for secure data transmission.

## How to Use This Tutorial...

You can use this tutorial in the following ways:

| Table | 1-1 | Using | the | Tutori | al   |
|-------|-----|-------|-----|--------|------|
| 10010 |     |       |     |        | •••• |

| Part                                                             | Description                                                                                               |
|------------------------------------------------------------------|----------------------------------------------------------------------------------------------------|
| Part I, "Using the Out of<br>the Box Sample<br>Application"      | Describes how you can use the tutorial sample application, without having to make any changes.            |
| Part II, "Accessing ALSB<br>Proxy Service and<br>Exposing a JPD" | Describes how you can rebuild two key features of ALINT namely ALSB<br>Control and JPD Business Service.  |
| Part III, "Developing the<br>PO Application System"              | Describes how to design the Purchase Order (PO) Processing System by creating all artifacts from scratch. |

# Part I Using the Out of the Box Sample Application

This part describes how you can use the tutorial sample application, without having to make any changes.

It discusses the following topics:

- Running the Sample Application
- Creating the Tutorial Environment
- Testing the Application

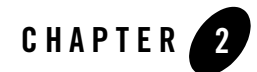

## **Running the Sample Application**

The tutorial application contains the artifacts required to run the sample purchase order processing application.

This section discusses the following topics:

- "Creating the Tutorial Environment"
- "Loading the Sample Application"
- "Testing the Application"

For information about ALINT Installer, see Installing and Using AquaLogic Integrator.

You can download the tutorial sample application from dev2dev.bea.com.

You must extract the contents of this sample application to a directory on your computer. Refer to this directory as {TUTORIAL\_ROOT}. There are two sub folders (applications) in this directory: **ExternalSystems** and **UsecaseApp**.

**Note:** After you have downloaded the sample application, ensure that these two directories are not Read-Only.

### **Creating the Tutorial Environment**

After you have created the ALINT domain, you must create the environment for the tutorial to design the *Purchase Order Processing System* sample application.

#### To Create the Tutorial Environment

- Access the Pointbase Console from Start > All Products > BEA > Examples > WebLogic Integration > Pointbase Console at the url field of the Connect To Database dialog box that is displayed, type jdbc:pointbase:server://localhost:9093/weblogic\_eval. Type entries into the username and password fields. For example, enter weblogic as the username and password.
  - **Note: BEA** here refers to the BEA HOME directory where you have installed the BEA 10.2 products. Figure 2-6 shows the **Start** menu, from where you can access the Pointbase Console.

#### Figure 2-1 Start Menu Structure

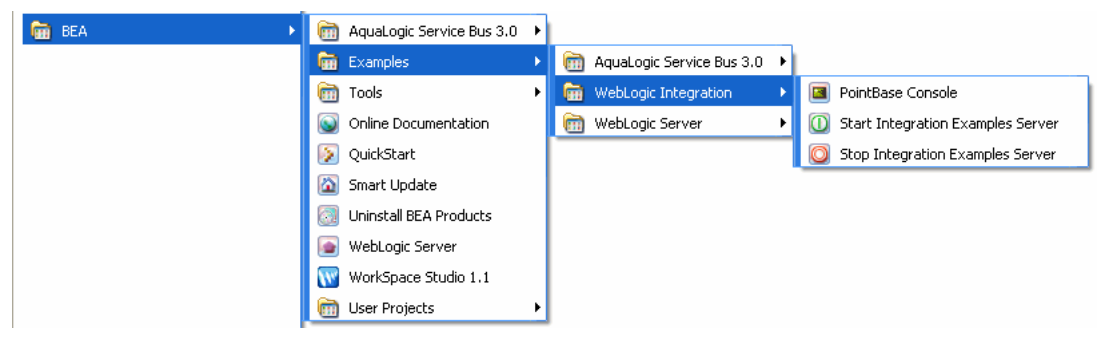

- 2. In the **Pointbase Console**, run the database scripts in the usecaseapp-dbscripts.sql file that is available in the *{TUTORIAL\_ROOT}* folder.
- 3. Deploy the *external services* that are used by the sample application, by performing the following steps:
  - a. Click Start > All Programs > BEA > WorkSpace Studio.
  - b. Create a new workspace External Systems in WorkSpace Studio. Select File > Import. Expand General, in the Import dialog box, select Existing Projects into Workspace. Click Next.
  - c. Browse to the directory of *External Systems*. In the **Import Projects** dialog box, select all the projects displayed, and click **Finish**.
  - **Note:** After you have imported the application, you must complete the following steps to disable EAR validation at the workspace level, and clean the ear project:
  - Right-click on the EAR (ExtSystem) project, and select Properties.

- In the Validation pane, click Configure Workspace Settings. Clear the EAR Validator check boxes.
- From the **BEA WorkSpace Studio** menu, click **Project** > **Clean**.
- d. Expand ExtSystemWeb > src, right-click on CreditCardSystemJPD.java, and select Run As > Run on Server.
- e. In the **BEA WebLogic Server v10.0** dialog box, browse to the domain directory, and select the ALINT domain you have created. Click **Next**.
- 4. In the Add and Remove Projects dialog box, select ExtSystem and ExtServiceAccessConfig, and click Finish.
- 5. Create the following directory structure under C:\ ALIntApp > PurchaseOrder. Create subfolders - Archive, Error, New and Rejected under the Purchase Order folder. The purchase order processed by the sample application is archived to the file system into these folders.

Figure 2-2 shows the Purchase Order archive directory structure.

#### Figure 2-2 Purchase Order Archive Directory Structure

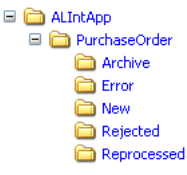

## Loading the Sample Application

#### To Load the Sample Application

- 1. Click Start > All Programs > BEA > WorkSpace Studio, type a new workspace name UseCase, in the Select a workspace dialog box, and click OK.
- 2. J2EE is the default perspective of Workspace Studio. Switch to Process perspective.
- From the BEA WorkSpace Studio menu, click File > Import > General > Existing Projects into Workspace. Click Next. The Import dialog box is displayed.

Figure 2-3 Import Projects

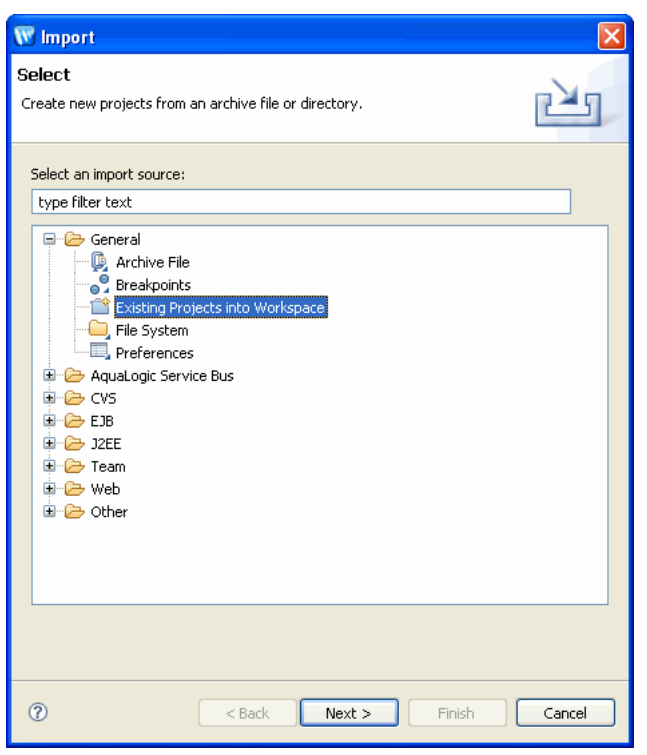

4. In the **Import Projects** dialog box, browse to the *(TUTORIAL\_ROOT)* directory where the sample application is extracted to. Select all the files from the **Projects** pane:

Figure 2-4 shows the Import Projects dialog box.

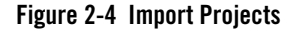

| 🐨 Import                                                                                                    |                                        | X                                     |
|----------------------------------------------------------------------------------------------------|----------------------------------------|---------------------------------------|
| Import Projects<br>Select a directory to search                                                                                                    | for existing Eclipse projects.         |                                       |
| <ul> <li>Select root directory:</li> <li>Select archive file:</li> <li>Projects:</li> </ul>                                                                                                    | C:\TUTORIAL_ROOT\ALIntE2EUsecase\Useca | Browse<br>Browse                      |
| CallbackHandler CallbackHandler ServiceAccess Composition Composition Composi | figuration                             | Select All<br>Deselect All<br>Refresh |
| Copy projects into wo                                                                                                    | rkspace                                |                                       |
| 0                                                                                                    | <back next=""> Finish</back>           | Cancel                                |

- 5. Click Finish.
  - Note: The Process perspective contains all the required views like Node Palette, Data Palette, and Package Explorer.

Similarly, the ALSB perspective contains views related to ALSB, such as **Expression Functions, Expression Variables, Target Expression, Constraints**, and other views that are required to create a JPD.

- 6. The selected projects are imported and displayed in the **Package Explorer** pane. Figure 2-5 displays the **Package Explorer** pane.
  - **Note:** Clean the Project after you have imported the files. From the **Workspace Studio** menu, click **Project** > **Clean**.

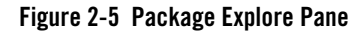

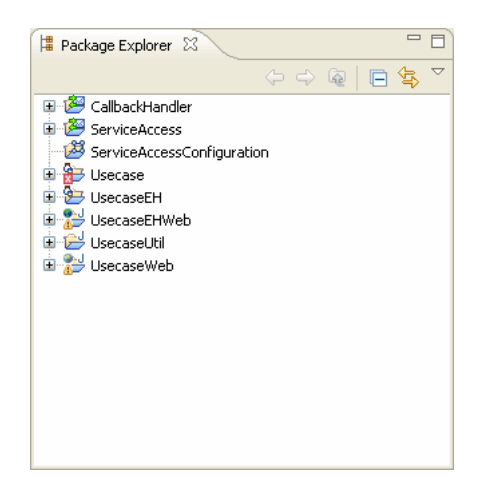

Package Explorer contains the following:

- Service Access: ALSB project that comprises Business Services, and Proxy Services.
- Service Access Configuration: ALSB Configuration project.
- UseCase: WebLogic Integration EAR project.
- UseCaseUtil: Utility project.
- UseCaseWeb: Web project that consists of business processes and related artifacts.
  - **Note:** After you have imported the application, you must complete the following steps to disable EAR validation at the workspace level, and clean the ear project:
  - a. Right-click on the EAR (UseCase) project, and select Properties.
  - b. In the Validation pane, click Configure Workspace Settings. Clear the EAR Validator check boxes.
  - c. From the BEA WorkSpace Studio menu, click Project > Clean.

Table 2-1 lists the important artifacts that are in the **Package Explorer**, after you have imported the project files.

| File Name                                                                     | Description                                                                                                    |
|-------------------------------------------------------------------------------|----------------------------------------------------------------------------------------------------|
| ServiceAccess/ProxyServices/Purc<br>haseOrderProcessingService.proxy          | The WSDL-based ALSB proxy service that forms the facade for the Purchase Order processing application we are building                                                                                                    |
|                                                                               | Validates the PurchaseOrder incoming document that<br>splits the incoming PurchaseOrder document and invokes<br>the following services to process the order:<br>PurchaseOrderAggregatorJPD and<br>PurchaseOrderFulfillmentJPD.                                                    |
| ServiceAccess/ProxyServices/Purc<br>haseOrderNotificationService.pro<br>xy    | The ALSB proxy service that is required to send the PurchaseOrderStatus document as a <i>callback</i> to the client.                                                                                                    |
| ServiceAccess/BusinessServices/P<br>urchaseOrderNotificationServiceB<br>S.biz | The ALSB business Service that is required to send the PurchaseOrderStatus document as <i>callback</i> to the client.                                                                                                    |
| UseCaseWeb/src/alint/process/Ser<br>viceProviderAccessControl.java            | The ALSB Control that invokes<br>ServiceProviderAccessProxy.proxy.                                                                                                    |
| UseCaseWeb/src/alint/process/Pur                                              | The JPD that handles order fulfillment.                                                                                                    |
| chaseOrderFulfillmentJPD.java                                                 | This JPD invokes the external inventory and credit card systems using ServiceProviderAccessControl.                                                                                                    |
|                                                                               | External systems are invoked in the context of an implicit<br>transaction, and the transaction context is propagated to<br>external systems. The results are published to message<br>broker channels for further processing. In case of any<br>error, a worklist task is created. |

#### Table 2-1 Important Artifacts in Package Explorer

#### Table 2-1 Important Artifacts in Package Explorer

| UseCaseWeb/src/alint/process/Pur<br>chaseOrderAggregatorJPD.java | The JPD that handles purchase order processing.                                                                                        |  |  |
|------------------------------------------------------------------|----------------------------------------------------------------------------------------------------|--|--|
|                                                                  | Aggregates the purchase order fulfillment results by<br>subscribing to the message broker channels and confirms<br>the order shipment. |  |  |
|                                                                  | Then this JPD sends the PurchaseOrderStatus document as a <i>callback</i> to the client.                                               |  |  |
| ServiceAccess/BusinessServices/                                  | The business service endpoint for the two JPDs available in the UseCaseWeb folder.                                                     |  |  |
|                                                                  | These business services use JPD transport.                                                                                             |  |  |

- Select UseCaseWeb/alint.client.test/TestClient.java from Package Explorer, right-click, and select Run As > Run on Server to publish UseCase and ServiceAccessConfiguration projects. In the Define a New Server dialog box, select BEA WebLogic Server v10.0, and click Next.
- 8. In the **BEA WebLogic Server v10.0** dialog box, browse to the directory where you have created the ALINT domain, and click **Next**. In the **Add and Remove Projects** dialog box, select **UseCase** and **ServiceAccessConfiguration** in the **Configured Projects** pane, and click **Finish**.

The test browser is displayed with the following URL:

http://localhost:7001/UseCaseWeb/alint/client/test/TestClient.jpd. The UseCase and Service Applications are now deployed on WebLogic Server.

**Note:** When you publish the application, the following warning statements are displayed:

org.apache.commons.logging.LogConfigurationException: org.apache.commons.logging

.LogConfigurationException: Invalid class loader hierarchy. You have more than

one version of 'org.apache.commons.logging.Log' visible, which is not allowed. (

Caused by org.apache.commons.logging.LogConfigurationException: Invalid class lo

ader hierarchy. You have more than one version of 'org.apache.commons.logging.L

og' visible, which is not allowed.)

### **Testing the Application**

The section describes how to test the sample application.

#### To Test the Sample Application

- In the test browser http://localhost:7001/UseCaseWeb/alint/client/test/TestClient.jpd, click the Test Soap tab.
- 2. In the input purchase order XML file, enter the values as follows:
  - PurchaseOrderId (any purchase order id)
  - CreditCardNumber (1234567890123456)
  - ExpiryDate (08/08)
  - ItemId (2)
- 3. Click clientRequest1.
- Click Refresh on the browser. The PurchaseOrderConfirmation is received as a *callback*, as shown in Figure 2-6. The processed purchase order is archived in the C:\ALIntApp\PurchaseOrder\Archive folder.

#### Figure 2-6 Purchase Order Callback

tions

| Log 🗹 Refresh                        | External Service Callback clientSBControl.PurchaseOrderResponse                                                                                                    |
|--------------------------------------|----------------------------------------------------------------------------------------------------|
| Monitor                              | Submitted at Thursday, February 22, 2007 5:55:35 PM GMT+05:30                                                                                                    |
| 7120953                              |                                                                                                    |
| Pequect1                             | <soapenv:envelope xmlns:soapenv="http://schemas.xmlsoap.org/soap/envelope/"></soapenv:envelope>                                                                     |
| clientSBControl ProcessBurchaseOrder | <soap-env:header <="" p="" xmins:soap-env="http://schemas.xmlsoap.org/soap/envelope/" xmlns:soap-enc="http://schemas.xmlsoap.org/soap/encoding/"></soap-env:header> |
| clientSBControl BurchaseOrder        | xmins:xsd==http://www.ws.org/2001/XMLSchema -xmins:xsi==http://www.ws.org/2001/XMLSchema-instance >                                                                 |
| Industry 11721471200E2 is Completed  | < <a>clicackreader xmrs= nttp://www.openun.org/z002/04/soapconversation/&gt;&gt;</a>                                                                                |
| Tistaite 1172147120935 is completed. | <pre></pre>                                                                                                    |
| M Liear Lug                          |                                                                                                    |
|                                      | <pre><soan:body xmins:soan="http://schemas.xmisoan.org/soan/envelope/"></soan:body></pre>                                                                           |
|                                      | <pre><pre>cour:PurchaseOrderStatus xmins;pur="http://www.openuri.org/PurchaseOrder"&gt;</pre></pre>                                                                 |
|                                      | <ns:aggregatepurchaseorderstatus th="" xmlns:soap-<="" xmlns:soap-enc="http://schemas.xmlsoap.org/soap/encoding/"></ns:aggregatepurchaseorderstatus>                |
|                                      | ENV="http://schemas.xmisoap.org/soap/envelope/" xmins:ns="http://www.openurl.org/" xmins:xsd="http://www.w3.org/2001/XMLSchema"                                     |
|                                      | xmlns:xsi="http://www.w3.org/2001/XMLSchema-instance">                                                                                                    |
|                                      | <pre><pre>cpur:PurchaseOrderStatus&gt;</pre></pre>                                                                                                    |
|                                      | <pre><pre>cpur:PurchaseOrderId&gt;</pre></pre>                                                                                                    |
|                                      | <pre><pur:orderid>myorder</pur:orderid></pre>                                                                                                    |
|                                      | /pur:PurchaseOrderId>                                                                                                    |
|                                      | <pre><pre><pre><pre><pre><pre><pre><pre></pre></pre></pre></pre></pre></pre></pre></pre>                                                                            |
|                                      | Construction Info                                                                                                    |
|                                      | <pre>characteristics.comptomerclasses</pre>                                                                                                    |
|                                      | <pre>chur:Amu i &gt;21.0 &lt; hur:Amu i &gt;</pre>                                                                                                    |
|                                      | //pur:CCTransactionInfo>                                                                                                    |
|                                      |                                                                                                    |
|                                      | <pre><pre><pre></pre></pre></pre>                                                                                                    |
|                                      | <m:consignmentinfo xmlns:m="http://alint/system"></m:consignmentinfo>                                                                                               |
|                                      | <pre><pre>custom</pre></pre>                                                                                                    |
|                                      | <pre><pre>cpur:Mode&gt;GROUND</pre></pre>                                                                                                    |
|                                      | <pre><pre>cpur:TrackingNumber&gt;myorder_1172147134047</pre></pre>                                                                                                  |
|                                      | <                                                                                                    |
|                                      |                                                                                                    |
|                                      | Syper-Consignmentanto/                                                                                                    |
|                                      | Spin Constraints for A                                                                                                    |
|                                      | <pre>coursOrder(inelbem&gt;</pre>                                                                                                    |
|                                      | <pre><pre>cour:ItemId&gt; 1 </pre>/pur:ItemId&gt;</pre>                                                                                                    |
|                                      | An un Chrandburg Artinen Chrandburg                                                                                                    |

# Part II Accessing ALSB Proxy Service and Exposing a JPD

This part describes how to access ALSB proxy service using ALSB Control and exposing a JPD using the Business Service Endpoints after you have done the following:

- 1. Creating the workspace UseCase, as in "Loading the Sample Application" on page 2-3.
- 2. Importing the sample application as described in "Loading the Sample Application" on page 2-3.
- 3. Deleting the following artifacts:
- PurchaseOrderFulfillmentJPD.biz from UsecaseWeb\ServiceAccess\BusinessServices
- ServiceProviderAccessContract.wsdl from UsecaseWeb\UsecaseWeb\src\alint\process
- ServiceProviderAccessControl.java from UsecaseWeb\UsecaseWeb\src\alint\process folder

To rebuild ALSB Control and the business service endpoints, see the following topics:

- Chapter 4, "Creating a PurchaseOrder Fulfillment System and Invoking External Services."
- Chapter 5, "Creating Business Service Endpoint for PurchaseOrderFulfillmentJPD."

# Part III Developing the PO Application System

This part describes how to develop the Purchase Order (PO) Processing System by creating the required artifacts from scratch.

It discusses the following topics:

- Chapter 3, "Getting Started."
- Chapter 4, "Creating a PurchaseOrder Fulfillment System and Invoking External Services."
- Chapter 5, "Creating Business Service Endpoint for PurchaseOrderFulfillmentJPD."
- Chapter 6, "Creating Proxy Service to Invoke a JPD."
- Chapter 7, "Aggregating the Purchase Order Fulfillment Results."
- Chapter 8, "Using JPD Transport Callback."
- Chapter 9, "Actionable Exception Management."

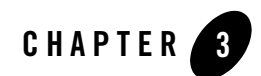

## **Getting Started**

This chapter describes the steps you need to perform before you start developing the Purchase Order application system.

## **Before You Begin**

Before you start developing a Purchase Order (PO) Processing System, complete the following steps:

- 1. Create a new workspace UseCaseNew, as described in "Loading the Sample Application."
- Create a Process Application. In the Workspace Studio menu, click File > New > Other...
   > WebLogic Integration > Process Application. Enter the following labels for the projects:
  - a. UseCase
  - b. UseCaseUtil
  - c. UseCaseWeb

Select Add WebLogic Integration System and Control Schemas to Utility Project to add the system schemas to Utility > Schemas folder.

For information about creating a Process Application, see Tutorial: Designing Your First Business Process.

3. Copy files from ALIntE2EUsecase\UsecaseApp\UseCaseWeb\schemas into the Process UseCaseWeb > schemas folder in your newly created workspace.

- **Note:** You have downloaded and extracted the sample application to a directory on your computer. Let us refer to this directory as *<TUTORIAL\_ROOT>*. You must copy a few artifacts from the downloaded application into the new workspace that you have created. All paths mentioned in the following steps are relative to *<TUTORIAL\_ROOT>*.
- 4. Create a new package called alint.client under UseCaseWeb\src in your workspace, and copy the <TUTORIAL\_ROOT>\ ALIntE2EUsecase\UsecaseApp\UseCaseWeb\src\alint\client folder into process UseCaseWeb > src folder.
- 5. Create a new package called alint.process.control under UseCaseWeb\src in your workspace, and copy the contents of <TUTORIAL\_ROOT>\ALIntE2EUsecase\UsecaseApp\UsecaseWeb\src\alint\process\contr ol folder into that package.
- 6. Copy alint.channel from <TUTORIAL\_ROOT>\ALINE2EUsecase\UsecaseApp\UsecaseUtil\src to UsecaseUtil\src folder.
- 7. Create an ALSB project. Enter the following labels:
  - a. ServiceAccess (Project name)
  - b. ServiceAccessConfiguration (ALSB Configuration project)
- 8. Create the following folders in the ServiceAccess folder:
  - Resources
  - ProxyServices
  - BusinessServices
- 9. Copy

<TUTORIAL\_ROOT>\ALIntE2EUsecase\UsecaseApp\ServiceAccess\Resources\Purchase OrderProcessingService.wsdl and PurchaseOrder.xsd into the Resources folder.

10. Copy

 $< {\it tutorial_root} \\ ALIntE2EU secase \\ Use case \\ App \\ Service \\ Access \\ Business \\ Services \\ Save \\ ePOToNew \\ Dir. biz into the Business \\ Services \\ folder.$ 

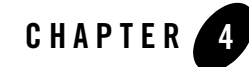

## Creating a PurchaseOrder Fulfillment System and Invoking External Services

This chapter describes how to create an AquaLogic Service Bus (ALSB) Control called ServiceProviderAccessControl under the **alint.process**, and consume **ServiceProviderAccessContract.wsdl** from the File System.

This chapter discusses the following topics:

- "Creating AquaLogic Service Bus Control"
- "Designing PurchaseOrderFulfillmentJPD"
- "Invoking External Services"
- "Verifying Transaction Context Propagation"
- "Securing External Services"

## Creating AquaLogic Service Bus Control

ALSB Control is based on the Beehive controls framework, which is used to invoke the ALSB proxies. The proxies have ALSB Control configured with support for security and transaction context propagation from WLI to ALSB.

External services like inventory system, credit card system, and shipping services are proxy services that can be invoked by the ALSB Control. Before you start creating the ALSB Control, create the PurchaseOrderFulfillmentJPD.

#### To create a Purchase OrderFulfillmentJPD and ALSB Control Using Data Palette

- 1. Switch to **Process** perspective from your current perspective in Workspace Studio. To select ALSB perspective, click **Windows** > **Open Perspective** > **Other...**.
- 2. Create a PurchaseOrderFulfillmentJPD. In Package Explorer, right-click on src > alint.process, and select New > Other > WebLogic Integration > Process. In the New Process dialog box, enter PurchaseOrderFulfillmentJPD as the Name of the Process. Type alint.process as the Package, if the package is not already set, as shown in Figure 4-1.

#### Figure 4-1 New Process

| W New Proce                                                                                | ess                                            | ×           |  |
|--------------------------------------------------------------------------------------------|------------------------------------------------|-------------|--|
| Process<br>This wizard crea                                                                | ates a new Process file with *.java extension. | 8           |  |
| Source fol <u>d</u> er:                                                                    | UseCaseWeb/src                                 | Browse      |  |
| Pac <u>k</u> age:                                                                          | alint.process                                  | Browse      |  |
| Na <u>m</u> e:<br>Interfaces:                                                              | PurchaseOrderFulfillmentJPD                    |             |  |
| 2                                                                                          | Com.bea.jpu.Processbennicion                   | <u>H</u> 00 |  |
| Do you want to add comments as configured in the <u>properties</u> of the current project? |                                                |             |  |
| 0                                                                                          | Einish                                         | Cancel      |  |

- 3. Click Finish.
- 4. In **Data Palette**, click the down arrow, and select **Integration Controls** > **ALSB**. Figure 4-2 shows how to select **ALSB** control from **Data Palette**.

#### Creating AquaLogic Service Bus Control

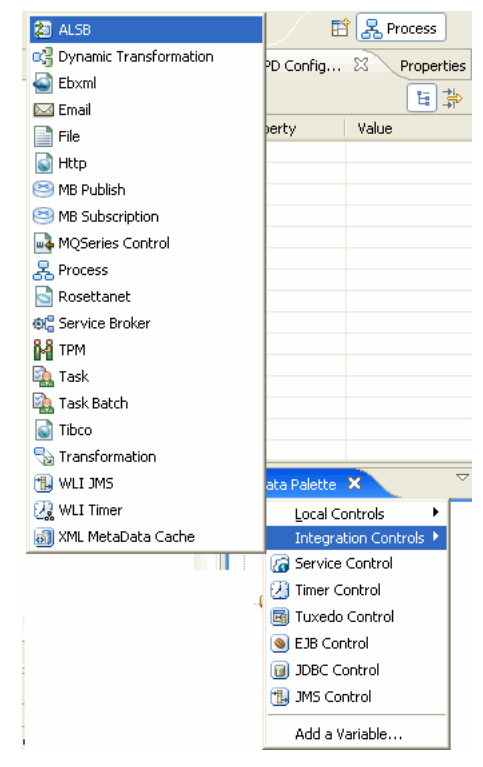

#### Figure 4-2 Data Palette

The Insert Control : ALSB Control wizard is displayed.

5. In the Field Name dialog box, enter the Field Name, as shown in Figure 4-3.

Creating a PurchaseOrder Fulfillment System and Invoking External Services

| 👿 Insert Con                   | trol : ALSB Control                                                    | ×  |
|--------------------------------|------------------------------------------------------------------------|----|
| Field Name<br>Enter the name ( | of the field for this control's declaration                            |    |
| Field Name<br>Insertion point: | sisbControl<br>Last Field                                              | ~  |
|                                | Make this a control factory that can create multiple instances at runt | me |
| 0                              | < Back Next > Finish Cancel                                            |    |

Figure 4-3 New ALSB Control

Click Next.

6. In the **Create Control** dialog box, enter the **Name** of the control as ServiceProviderAccessControl. Ensure that **alint.process** is the **Package**. Figure 4-4 shows the **Create Control** dialog box.
| 🐨 New SB Transport Control 🛛 🛛 🔀             |                                                                  |                                    |
|----------------------------------------------|------------------------------------------------------------------|------------------------------------|
| Create Control<br>This wizard creates a r    | new control                                                      |                                    |
| Source fol <u>d</u> er:<br>Pac <u>k</u> age: | UseCaseWeb/src<br>alint.process                                  | Br <u>o</u> wse<br>Bro <u>w</u> se |
| Na <u>m</u> e:<br>Extended interfaces:       | ServiceProviderAccessControl  Com.bea.control.SbTransportControl | Add                                |
| Do you want to add o                         | omments as configured in the properties of the gurrent project   | -rF7                               |
| Generate comments                            |                                                                  |                                    |
| 0                                            | < Back Next > Einish                                             | Cancel                             |

Click Next.

- 7. Click **Import** to consume the WSDL from the filesystem, and perform the following:
  - Artifact Folder: Click Browse next to the Artifact Folder, and navigate to UseCaseWeb\src\alint\process.
  - Service Resources: Ensure that Service Resource is File System.
  - WSDL Location: Click Browse and navigate to {*TUTORIAL\_ROOT*}\ALIntE2EUsecase\ExternalSystems\ExtServiceAccess\Res ources folder and select the ServiceProviderAccessContract.wsdl.

# Figure 4-5 Consuming WSDL

| Minsert Control : AISB Control                            |                                                                                                    |              | JPD Contig | Prope  |
|-----------------------------------------------------------|----------------------------------------------------------------------------------------------------|--------------|------------|--------|
| Insert Control : ALSB Control Choose a ALSB supported WSD |                                                                                                    |              | roperty    | Value  |
| WSDL ·                                                    | Renuse T                                                                                                    | moort        |            |        |
| W Service Cons                                            | umption                                                                                                    | mportan      |            |        |
| Artifact Folder:                                          | UseCaseWeb                                                                                                    |              |            | Browse |
| 🗹 Overwrite a                                             | xisting files                                                                                                  |              |            |        |
| Service Resource:                                         | File System                                                                                                    |              |            | ~      |
| WSDL Location:                                            | case\ExternalSystems\ExtServiceAccess\Resources\ServiceProviderA<br>)L will be copied into the Artifact Folder | AccessContra | ict.wsdl B | rowse  |
| 0                                                         |                                                                                                    |              | ж          | Cancel |

Click **OK**. The values are populated, as shown in Figure 4-6.

## Figure 4-6 WSDL Details

| 🐨 Insert Control : ALSB Control 🛛 🛛 🔀  |                                                                                      |  |
|----------------------------------------|--------------------------------------------------------------------------------------|--|
| Insert Contr<br>Choose a ALSB          | rol : ALSB Control supported WSDL                                                    |  |
| <u>W</u> SDL:<br><u>S</u> ervice Name: | \UseCaseWeb\src\alint\process\ServiceProvider Browse Import<br>ServiceProviderAccess |  |
| Start method:                          | accessService                                                                        |  |
| Query:                                 | Query Builder                                                                        |  |
|                                        |                                                                                      |  |
| ?                                      | < <u>B</u> ack <u>N</u> ext > Einish Cancel                                          |  |

Click Next.

8. Select the **Provide additional binding information to create ALSB Control** check box. The other fields are enabled. In the **Service URI** field, enter ServiceProviderAccessProxy. On **JNDI URI**, enter t3://localhost:7001 as shown in Figure 4-7.

| 🐨 Insert Control : ALSB Control 🛛 🛛 🔀 |                                                           |   |
|---------------------------------------|-----------------------------------------------------------|---|
| Insert Con<br>Create a new            | trol : ALSB Control<br>ALSB Control                       | F |
| ✓ Provide ad                          | dditional binding information to create the ALSB control. |   |
| <u>S</u> ervice URI:                  | ServiceProviderAccessProxy                                |   |
| JNDI URL:                             | t3://localhost:7001                                       |   |
|                                       | Sample JNDI URL : Protocol://hostname:portnumber          |   |
| ?                                     | < <u>B</u> ack <u>N</u> ext > Einish Cance                | : |

Figure 4-7 Additional Binding for ALSB Control

Click Next.

9. Select Use XML Type Beans in the No Existing Types Found dialog box. Click Finish.

The ALSB Control is created in the **Controls** folder of the **Data Palette**, as shown in Figure 4-8.

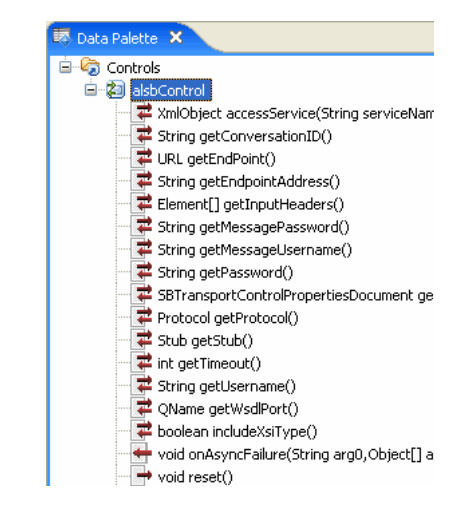

# Figure 4-8 ALSB Control in Data Palette

# Designing PurchaseOrderFulfillmentJPD

PurchaseOrderFulfillmentJPD is used for state management and process orchestration.

# To Design PurchaseOrderFulfillmentJPD

1. Drag and drop **Client Request** from **Node Palette** to the **Design** view of **PurchaseOrderFulfillment**, as shown in Figure 4-9.

# Figure 4-9 Client Request Node

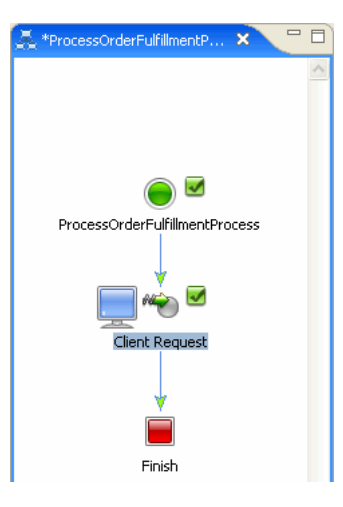

- 2. Double-click on the Client Request node, enter fulfillPurchaseOrder in Method Name, and click Add... on the General Setting tab.
- 3. In the dialog box that is displayed, add the following variable names:

```
java.lang.String orderId
org.openuri.purchaseOrder.OrderLineItemInfoDocument orderInfo
org.openuri.purchaseOrder.CreditCardInfoDocument creditCardInfo
Table 4-1 lists the parameter and types of these variable names.
```

| Parameter Name | Type Name         |
|----------------|-------------------|
| orderId        | String            |
| orderInfo      | OrderLineItemInfo |
| creditCardInfo | CreditCardInfo    |

For more information about creating variables for a JPD, see Creating Variables in *Guide to Building Business Process*.

4. Click **Close**. Figure 4-10 shows the parameters of the client request node.

Figure 4-10 Client Request Node - Variable Names

| PurchaseOrderFulfillmentProce |                                                                                                    |       |
|-------------------------------|----------------------------------------------------------------------------------------------------|-------|
| ss                            |                                                                                                    |       |
|                               |                                                                                                    |       |
|                               | Specify a method name and select one or more parameter types.<br>Method Name: fulfillPurchaseOrder |       |
| General Settings              | CorderLineItemInfoDocument orderInfo                                                               | Add   |
| 🛃 Receive Data                | CreditCardTulohocriment cleditCardTulo                                                             |       |
|                               |                                                                                                    |       |
|                               |                                                                                                    |       |
| Help                          | Settings:                                                                                          |       |
| View Code                     | Validate                                                                                           |       |
|                               |                                                                                                    | Close |

5. Click Receive Data, and assign the variables as shown in Figure 4-11

Figure 4-11 Assigning Variables

|                    | Variable Assignment     O Transformation  |
|--------------------|-------------------------------------------|
| Client Request     | Client Sends: Select variables to assign: |
| ✓ General Settings | 📆 String orderId 🕅 लाख orderId (String)   |
| 🛃 Receive Data     | OrderLineItt orderInfo                    |
|                    | CreditCardIditCardInfo                    |
|                    |                                           |
|                    |                                           |
| Help<br>View Code  |                                           |
|                    |                                           |
|                    | Close                                     |

6. Create the following variables in the **Source** view of PurchaseOrderFulfillmentProcess:

```
public org.openuri.purchaseOrder.OrderPriceInfoDocument priceInfo;
public CCTransactionInfoDocument ccTranInfoDoc;
public org.openuri.purchaseOrder.CCTransactionInfo ccTranInfo;
public PurchaseOrderId orderMetadata;
public double orderPrice;
Figure 4-12 shows the variable names in Source view.
```

Note: In case of compilation errors, add the imports as shown in Figure 4-12.

#### Figure 4-12 Create Variables in Source View

```
package alint.process;
import org.apache.beehive.controls.api.bean.Control;
 import org.openuri.purchaseOrder.CCTransactionInfoDocument;
 import org.openuri.purchaseOrder.PurchaseOrderId;
 import com.bea.jpd.JpdContext;
import com.bea.jpd.ProcessDefinition;
 @com.bea.wli.jpd.Process(process =
 "<process name=\"PurchaseOrderFulfillmentProcess\">" +
 " <clientRequest name=\"fulfillPurchaseOrder\" method=\"fulfillPurchaseOrder\"/>" +
 "</process>")
 public class PurchaseOrderFulfillmentProcess implements ProcessDefinition (
 public java.lang.String orderId;
         public org.openuri.purchaseOrder.CreditCardInfoDocument ccInfoDoc;
         public org.openuri.purchaseOrder.OrderLineItemInfoDocument orderInfoDoc;
         public org.openuri.purchaseOrder.OrderPriceInfoDocument priceInfo;
         public CCTransactionInfoDocument ccTranInfoDoc;
         public org.openuri.purchaseOrder.CCTransactionInfo ccTranInfo;
         public PurchaseOrderId orderMetadata;
         public double orderPrice;
\Theta
     @com.bea.wli.jpd.Context
     JpdContext context;
```

7. Edit the fulfillPurchaseOrder method, and add the following assignments:

```
orderMetadata = PurchaseOrderId.Factory.newInstance();
```

orderMetadata.setOrderId(this.orderId);

**Note:** orderMetadata is required to publish the results after the inventory and the credit card systems are invoked.

Figure 4-13 shows the fulfillPurchaseOrder method in Source view.

### Figure 4-13 fulfillPurchaseOrder Method in Source View

#### 8. Enter the following constants for the credit card and inventory services:

```
private static final String CREDIT_CARD_SERVICE = "CreditCardService";
private static final String INVENTORY_SERVICE = "InventoryService";
```

You have now added the clientRequest node and the required variables to the ProcessOrderFulfillmentJPD, as shown in Figure 4-14.

## Figure 4-14 ProcessOrderFulfillmentJPD

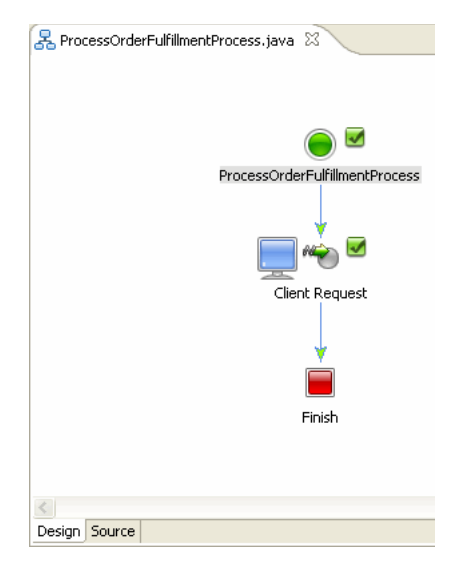

# **Invoking External Services**

This section describes how to invoke Inventory system and credit card systems:

- "To Invoke the Inventory System"
- "To Invoke the Credit Card System"

## To Invoke the Inventory System

- In the Data Palette, expand alsbControl, and drag and drop XmlObject accessService(String serviceName\_arg,XmlObject\_Any\_arg) into the PurchaseOrderFulfillmentJPD Design view.
- 2. Double-click **accessService** node, and rename node to updateInventory. Right-click this **updateInventory** node, and select **View Code**. Copy the following code in the **Source** view:

```
public void serviceProviderAccessControlAccessService() throws
Exception {
       // #START: CODE GENERATED - PROTECTED SECTION - you can safely
add code above this comment in this method. #//
        // input transform
        // return method call
        this.priceInfo =
org.openuri.purchaseOrder.OrderPriceInfoDocument.Factory.parse(servi
ceProviderAccessControl.accessService(INVENTORY_SERVICE,
this.orderInfoDoc).xmlText());
       // output transform
       // output assignments
       // #END : CODE GENERATED - PROTECTED SECTION - you can safely
add code below this comment in this method. #//
System.out.println(">>>>>Received from update inventory = " +
priceInfo.getOrderPriceInfo ());
}
```

Figure 4-15 shows the code in Source view.

## Figure 4-15 updateInventory Code

### To Invoke the Credit Card System

- From Package Explorer, expand alint.process, and drag and drop ServiceProviderAccessControl into the Data Palette > Controls folder.
- Expand ServiceProviderAccessControl from the Data Palette, and drag and drop XMIObject accessService(StringserviceName\_arg,xmlObject\_Any\_arg) into PurchaseOrderFulfillmentProcess Design view.
- 3. Double-click accessService node, and rename node to transferMoney. Right-click this transferMoney node, and select View Code. Copy the following code in the Source view:

```
public void serviceProviderAccessControlAccessServicel() throws
Exception {
    // #START: CODE GENERATED - PROTECTED SECTION - you can safely
    add code above this comment in this method. #//
        // input transform
        // return method call
        this.opReceived =
    serviceProviderAccessControl.accessService(this.CREDIT_CARD_SERVICE,
        this.ccInfoDoc);
        // output transform
        // output transform
        // output assignments
```

// #END : CODE GENERATED - PROTECTED SECTION - you can safely add code below this comment in this method. #//

**Note:** Here you are not calculating the order price that is being passed to the external credit card system. You will calculate it in Chapter 7, "Aggregating the Purchase Order Fulfillment Results.".

# **Verifying Transaction Context Propagation**

# **To Verify Transaction Context Propagation**

- 1. Right-click **PurchaseOrderFulfillmentJPD.java** in the **src** > **alint.process** folder in **Package Explorer**, and select **Run As** > **Run on Server**.
- 2. The following URL:

http://localhost:7001/UseCaseWeb/alint/process/PurchaseOrderFulfillment JPD.jpd is displayed in the internet browser.

- 3. Click the **Test Soap** tab. In the fulfillPurchaseOrder XML file, enter the values as follows:
  - PurchaseOrderId (any purchase order id)
  - CreditCardNumber (1234567890123456)
  - ExpiryDate (08/08)
  - ItemId (2)

# 4. Click fulfillPurchaseOrder.

You can now verify the debug messages on the server console that are printed when the purchase order is processed. Note that the Transaction ID is the same in inventory and credit card system debug statements, indicating that they are invoked in context of the same transaction. See Figure 4-16.

## Figure 4-16 Debug Messages on Server Console

ure event> IX ID IN INVENTORY JPD = BEA1-3B16EC13CE838ABD30B1 Response Type is ::: com.bea.wli.knex.runtime.jws.request.SoapResponse IX ID IN CREDIT CARD BEAN = BEA1-3B16EC13CE838ABD30B1 Response Type is ::: com.bea.wli.knex.runtime.jws.request.SoapResponse IX ID IN CREDIT CARD BEAN = BEA1-3B16EC13CE838ABD30B1 Response Type is ::: com.bea.wli.knex.runtime.jws.request.SoapResponse (Jan 28, 2008 3:40:00 PM IST> (Warning) (ALSB Statistics Manager) (BEA-473011) ( A new snapshot has been received from server AdminServer for tick 1,266,000 while t there is already an non-processed snapshot for that server for tick 1,265,940. The newer one will replace the old one .>

The transaction context is propagated from the PurchaseOrderFulfillmentJPD to the external systems - credit card service and inventory service.

Business processes in WebLogic Integration are transactional in nature. Every step of a process is executed within the context of a transaction. A transaction ensures that one or more operations execute as an atomic unit of work.

The ALSB control provides an option to propagate the transaction context of the JPD to AquaLogic Service Bus, which can be specified using the annotation provided for the transactional purpose.

Similarly, JPD transport supports optional transaction propagation from ALSB to WLI, which depends on the QOS parameters and propagate transaction attribute in the JPD transport configuration.

# **Securing External Services**

ALINT supports the propagation of security context. By default, the current authenticated subject (associated with the executing thread) is propagated to ALSB when no principal/credential is specified as part of the SBTransport annotation in the ALSB Control (ServiceProviderAccessControl.java).

```
Note: Switch to the External Systems workspace to secure the external systems. To switch to a new workspace, select File > Switch Workspace....
```

The external systems, credit card system and inventory system, are protected. The InventorySystem and CreditCardSystem JPDs are available in **Package Explorer** at the following locations:

- ExtSystemWeb\src\alint\system\InventorySystemJPD.java
- ExtSystemWeb\src\alint\system\CreditCardSystemJPD.java

You can provide permissions to the administrator to execute the InventorySystem and CreditCardSystem JPDs.

**Notes:** In the Source view, @Security(rolesAllowed="IntegrationAdmin") is commented. To protect these JPDs from being accessed, remove the comments (//) from this annotation in the Source views of the JPDs.

After you have removed the comment tag, only users with role = IntegrationAdmin can execute the InventorySystem and CreditCardSystem JPDs.

The JPDs are protected using the @Security annotation, as shown in Figure 4-17.

## Figure 4-17 Securing the External Services

```
@Security(rolesAllowed="IntegrationAdmin")
public class CreditCardSystemJPD implements ProcessDefinition (
```

public org.openuri.purchaseOrder.CCTransactionInfoDocument outCCTransInfo;

After modifying the changes to the JPDs, do the following:

- 1. In the **Package Explorer**, go the **ExtSystemWeb** > **src** > **alint** > **system**, right-click on any of the JPDs, for example, **InventorySystemJPD**, and select **Run As** > **Run on Server**:
- 2. Accept the default values, and click **Finish**.

Switch to the *UseCase* workspace that you were using. To switch to a new workspace, select **File** > **Switch Workspace...**.

The client is authenticated using the basic auth method when the PurchaseOrderProcessingProxy is invoked. The security context is propagated to the WLI layer (PurchaseOrderFulfillmentJPD) to ALSB (ServiceProviderAccessProxy) to the external systems (inventory and credit card systems).

You can review PurchaseOrderFulfillmentJPD to verify that you do not provide any username and password to access the external services. For information about verifying security context propagation, see "Verifying Security Context Propagation."

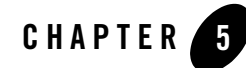

# Creating Business Service Endpoint for PurchaseOrderFulfillmentJPD

This chapter describes how to rebuild business service endpoints for the PurchaseOrderFulfillment JPD. This chapter discusses the following topics:

• "Creating the Business Service Endpoint for PurchaseOrderFulfillmentJPD"

# Creating the Business Service Endpoint for PurchaseOrderFulfillmentJPD

The business service end points are used by the ALSB proxy services to invoke the Purchase Order Fulfillment JPD for fulfilling the order.

To Create the Business Service Endpoint

 Switch to ALSB perspective from your current perspective in Workspace Studio. To select ALSB perspective, in the BEA Workshop for WebLogic window menu, and click Windows
 > Open Perspective > Other....

Select AquaLogic Service Bus in the Open Perspective dialog box.

- 2. In the Project Explorer pane, select ServiceAccess, and expand Business Services.
- 3. Right-click **BusinessServices**, and select **New > Business Service**.
- 4. In the **Create a new Business Service** dialog box, enter the **File Name** as PurchaseOrderFulfillmentJPDBS, and click Next.

Figure 5-1 Create a Business Service

| 🐨 New AquaLogic Business Service 🛛 🛛 🛛 🛛                                                                                                    |  |  |
|----------------------------------------------------------------------------------------------------|--|--|
| Create a new Business Service<br>Use this page to select the name and location of the new resource.                                                                                                    |  |  |
| Enter or select the parent folder:<br>ServiceAccess/BusinessServices   ServiceAccess  ServiceAccess  BusinessServices  BusinessServices  Bus |  |  |
| Image: Concelete and the second second se                    |  |  |

- 5. In the Create Business Service General Configuration (Service Access/Business Services/) dialog box, select the WSDL Web Service Service Type, and click Browse. The Select a WSDL dialog box is displayed.
- 6. Select Service Access, and click Consume. In the Service Consumption dialog box, browse to ServiceAccess > Resources, and select ServiceAccess \Resources as the Artifact folder.
- 7. From the Service Resource drop-down list, select Workspace.
- 8. Select **WebLogic Integration 10.2** from the **Product Type** drop-down list. The **Service Consumption Status** dialog box is displayed.
- 9. Select UseCaseWeb/alint.process.PurchaseOrderFulfillmentJPD, and click OK.

Figure 5-2 shows the Service Consumption dialog box.

Figure 5-2 Service Consumption

| 👿 Service Cons                                                                                                    | umption 🗙                                                                                                    |
|----------------------------------------------------------------------------------------------------|----------------------------------------------------------------------------------------------------|
| Artifact Folder:                                                                                                    | ServiceAccess/Resources Browse xxisting files                                                                                                    |
| Available Services                                                                                                    | wurspace                                                                                                    |
| Gesease     Gesease     Geseasee     Geseaseeeeeeeeeeeeeeeeeeeeeeeeeeeeee | Web<br>LaseWeb/alint.client.test.TestClient2<br>LaseWeb/alint.errorhandling.reject.RejectPO<br>LaseWeb/alint.process.helper.PublishError<br>LaseWeb/alint.process.helper.PublishError<br>LaseWeb/alint.process.PurchaseOrderAggregatorJPD<br>LaseWeb/alint.process.PurchaseOrderFulfillmentJPD<br>LaseWeb/alint.process.PurchaseOrderFulfillmentProcess |
| Product Type: W                                                                                                    | ebLogic Integration 10.2 💌                                                                                                    |
| A WSDL will be ge                                                                                                    | nerated into the Artifact Folder from the selected service                                                                                                    |
|                                                                                                    | OK Cancel                                                                                                    |

Click OK in the Service Consumption Status dialog box.

10. In the Select a WSDL dialog box, expand Resources, select and expand PurchaseOrderFulfillmentJPDContract.wsdl, and select PurchaseOrderFulfillmentJPDSoap(port), click OK, as shown in Figure 5-2.

Figure 5-3 Select a WSDL

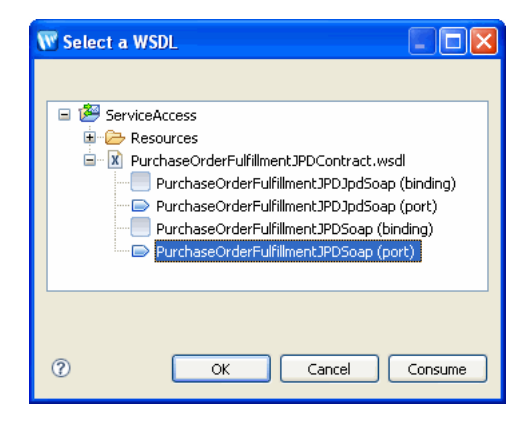

- 11. Click Next in the Create a Business Service Transport Configuration (ServiceAccess/Business Services) dialog box, and ensure the following:
  - The **Protocol** is set to jpd.
  - The Endpoint URI is: jpd::/UseCaseWeb/alint/process/PurchaseOrderFulfillmentJPD.jpd. Click Add.
- 12. Click Next. Figure 5-4 shows the default values selected.

## Figure 5-4 Selecting Protocol and Endpoint URIs

| 🐨 New AquaLogic Business Service 🛛 🛛 🔀                                      |                                                                                                    |  |
|-----------------------------------------------------------------------------|----------------------------------------------------------------------------------------------------|--|
| Create a Business Service - Tra<br>Use this page to configure the transport | Insport Configuration (ServiceAccess/BusinessServices/) Information for this service.                                                |  |
| Protocol*                                                                   | jpd                                                                                                    |  |
| Load Balancing Algorithm                                                    | round-robin                                                                                                    |  |
| Endpoint URI *                                                              | Format: jpd:[ <provider>];jpd_uri Add Existing URIs jpd::/UsecaseWeb/alint/process/PurchaseOrderFulfillmentJPD.jpd Delete</provider> |  |
| Retry Count *                                                               | 0                                                                                                    |  |
| Retry Iteration Interval *                                                  | 30                                                                                                    |  |
| Retry Application Errors                                                    | ⊙ Yes<br>○ No                                                                                                    |  |
| 0                                                                           | < Back Next > Finish Cancel                                                                                                    |  |

13. In the JPD Transport Configuration dialog box, accept the default values, Click Finish.

The PurchaseOrderFulfillmentJPDBS.biz file is created in the **Business Services** folder in **Project Explorer**. Figure 5-5 shows the business service that is created.

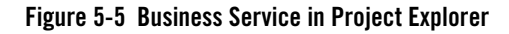

| 🎦 Project Explorer 🗙 🛛 🖻 🔄 🍟 🗖                                                              | RepurchaseOrderFulfillmentProcess.java                                                                                                    | rFulfillmentJPDBS.biz                          |
|---------------------------------------------------------------------------------------------|----------------------------------------------------------------------------------------------------|------------------------------------------------|
| Figure 2     ForviceAccess      M PurchaseOrderFulfillmentJPDContract.ws      Decomposition | Edit a Business Service - General Configuration<br>(ServiceAccess/BusinessServices/PurchaseOrderFulfillmentJPDBS)         General Configuration         Use this page to edit the general information for this service.         Description |                                                |
| CreatePOErrorHandlingTask.biz                                                               |                                                                                                    |                                                |
| CreditCardSystemBS.biz      InventorySystemBS.biz      ParchaseOrderFulfillmentJPDBS.biz    |                                                                                                    |                                                |
| SavePOToErrorDir.biz                                                                        |                                                                                                    |                                                |
| ShippingSystemB5.biz                                                                        | Service Type* WSDL Web Service Ser                                                                                                    | viceAccess/PurchaseOrderFulfillmentJPDContract |
| 🚊 🗁 Resources                                                                               | Pur                                                                                                    | chaseOrderFulfillmentJPDSoap                   |

In this chapter, you created the business service end point to invoke the PurchaseOrderFulfillment JPD. In the next chapter, you will create a proxy service to invoke this business service end point.

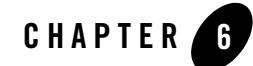

# Creating Proxy Service to Invoke a JPD

This chapter describes how to create proxy services for external clients.

The PurchaseOrderProcessingService proxy invokes the PurchaseOrderFulfillmentJPD via the PurchaseOrderFulfillmentJPD business service endpoint for fulfilling the purchase order. This chapter discusses the following topics:

• "Creating the PurchaseOrderProcessingService Proxy"

# Creating the PurchaseOrderProcessingService Proxy

This section describes how to create PurchaseOrderProcessService proxy service from the **Service Access** folder in **Project Explorer**.

To Create PurchaseOrderProcessServiceProxy.proxy

- In Project Explorer, select Service Access, right-click on ProxyServices, and select New > Proxy Service. The New AquaLogic Proxy Service wizard is displayed.
- 2. In the **Create a new Proxy Service** dialog box, enter PurchaseOrderProcessingService as the **File Name**.

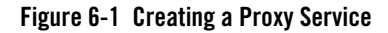

| 🗑 New AquaLogic Proxy Service 🛛 🛛                                                                                                    |  |
|----------------------------------------------------------------------------------------------------|--|
| Create a new Proxy Service Use this page to select the name and location of the new resource.                                                                                                    |  |
| Enter or select the parent folder:                                                                                                    |  |
| ServiceAccess                                                                                                    |  |
| Im       Im         Im       Im                                                                                                    |  |
| File name: PurchaseOrderProcessingService                                                                                                    |  |
|                                                                                                    |  |
| Image: Second second second |  |

Click Next.

- 3. In the General Configurations dialog box, select WSDL Web Service, click Browse, expand ServiceAccess > Resources, and select PurchaseOrderProcessingService.wsdl.
- 4. Expand PurchaseOrderProcessingService.wsdl, and select ProcessPurchaseOrderSoap (port) in the Select a WSDL dialog box, as shown in Figure 6-2.

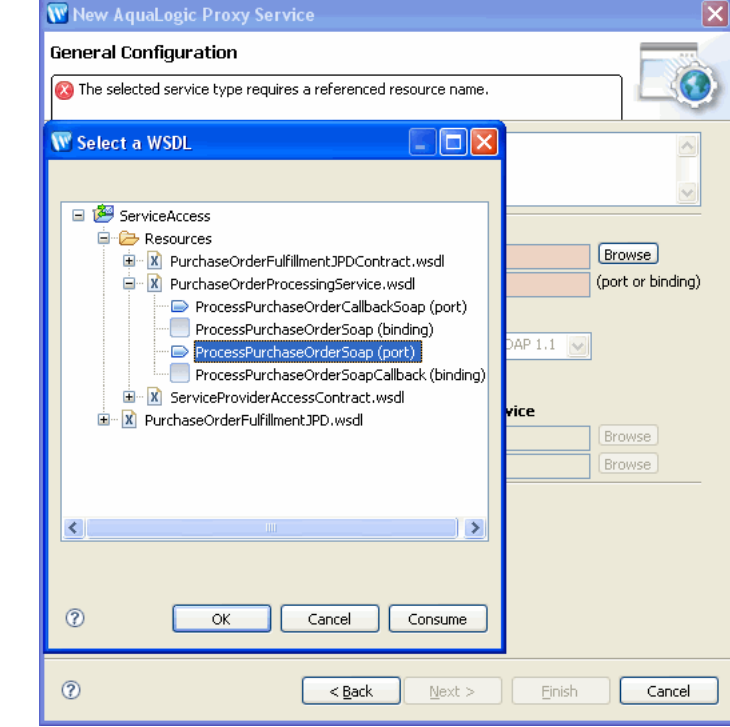

## Figure 6-2 Select a WSDL

## Click OK.

The **WSDL Web Service** and ports are selected. Click **Next**. The **Transport Configuration** dialog box is displayed.

- Ensure that the Protocol is http, and the Endpoint URI is /ServiceAccess/ProxyServices/PurchaseOrderProcessingService, as shown in Figure 6-3.
- 6. Click Next.

Figure 6-3 Protocol and EndPoint URI

| 🐨 New AquaLogic Proxy Service 🛛 🛛 🗙                                                                                                    |                                                            |                     |
|----------------------------------------------------------------------------------------------------|------------------------------------------------------------|---------------------|
| Create a Proxy Service - Transport Configuration (ServiceAccess/F<br>Use this page to configure the transport information for this service. |                                                            |                     |
| Protocol*                                                                                                    | http                                                       |                     |
| Endpoint URI *                                                                                                    | Format: /someName<br>/viceAccess/ProxyServices/PurchaseOrd | erProcessingService |
| Get All Headers                                                                                                    | ○ Yes                                                      | Add                 |
| 0 [                                                                                                    | < <u>B</u> ack <u>N</u> ext > <u>Finish</u>                | Cancel              |

- 7. In the Create a Proxy HTTP Transport Configuration dialog box, do the following:
  - Select the **HTTPS required** check box.

This step is required to ensure secure data transmission.

- Select **Basic** in **Authentication** pane.

This step ensures the proxy is protected and client needs to be authenticated to access the proxy.

Click Next.

**Note:** The security context is propagated to the WLI layer (PurchaseOrderFulfillmentJPD), to ALSB (ServiceProviderAccessProxy), to the external systems (inventory and credit card systems), so that no authentication is required while accessing the external systems from the PurchaseOrderFulfillmentJPD.

Figure 6-4 shows the Create a Proxy - HTTP Transport Configuration dialog box.

# Figure 6-4 Select HTTPS Options

| 🐨 New AquaLogic Proxy Service                                                                                                    |                                                                                                    |  |
|----------------------------------------------------------------------------------------------------|----------------------------------------------------------------------------------------------------|--|
| Create a Proxy Service - HTTP Transport Configuration (ServiceAcc<br>Use this page to configure protocol-dependent transport information for this service. |                                                                                                    |  |
| HTTPS required                                                                                                    |                                                                                                    |  |
| Authentication                                                                                                    | <ul> <li>None</li> <li>Basic</li> <li>Client Certificate</li> <li>Custom Authentication (See Advanced Settings)</li> </ul> |  |
| Dispatch Polic <del>y</del>                                                                                                    | default                                                                                                    |  |
| Request Encoding                                                                                                    |                                                                                                    |  |
| Response Encoding                                                                                                    |                                                                                                    |  |
| Advanced Settings                                                                                                    | ×                                                                                                    |  |
| 0                                                                                                    | <back next=""> Finish Cancel</back>                                                                                        |  |

8. Accept the default values in the **Operation Selection Configuration** dialog box, and click **Finish**.

**PurchaseOrderProcessingServiceProxy.proxy** is now available under the **ProxyServices** folder in **Project Explorer**.

After you have created the proxy service, you must design the pipeline for the proxy.

# Designing a ProxyService Pipeline

To design the proxy service pipeline, switch to the ALSB perspective. In the **Design** view of the **PurchaseOrdeProcessingService.proxy**, click **Message Flow**. The **Design Palette** is activated.

Figure 6-5 shows the **Design Palette** in ALSB perspective.

# Figure 6-5 Design Palette

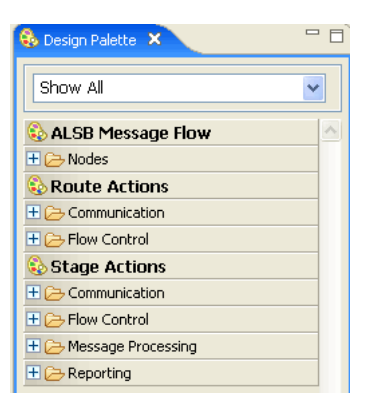

For more information about ALSB Design Palette, see Using the AquaLogic Service Bus IDE.

# To Design the Proxy Service Pipeline

- 1. In the **Design** view of PurchaseOrderProcessingService.proxy, click Message Flow.
- 2. From the **Design Palette**, expand **Nodes**, drag and drop a **Pipleline Pair** under PurchaseOrderProcessingService.proxy in the **Design** view.
- **Note:** A **PipelinePair** node consists of a **Request** pipeline and a **Response** pipeline. Pipelines can include one or more stages, which in turn include actions.
- 3. Expand Nodes, drag and drop Stage node, under Request in PipelinePairNode. Name this Pipeline as Process Purchase Order.
- 4. From the **Design** palette, expand **Stage Actions** > **Communications**, and select **Publish**. Drag and drop **Publish** node under **Stage** node.
- 5. In the Properties tab of the Publish node, click Browse to select a service. From the Select a Service Resource dialog box, select PurchaseOrderFulfillmentJPDBS.biz, as you are now publishing to the PurchaseOrderFulfillmentJPD. Figure 6-6 shows the Service Resource dialog box.

## Figure 6-6 Select a Service

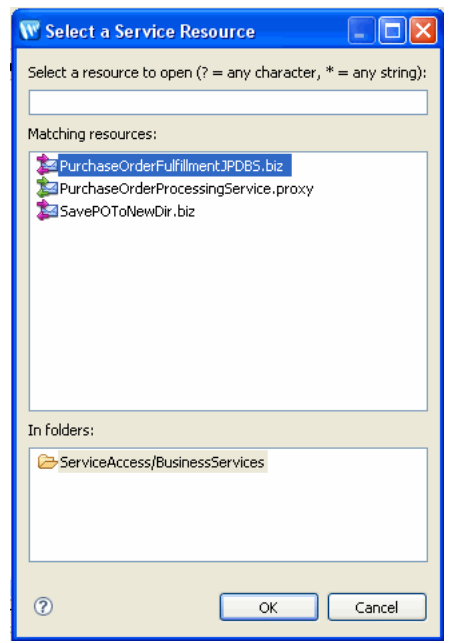

Select **fulfillPurchaseOrder** from the **Invoking** drop-down list. The **Properties** tab of the Publish node is as shown in Figure 6-7.

## Figure 6-7 Publish Node - Properties

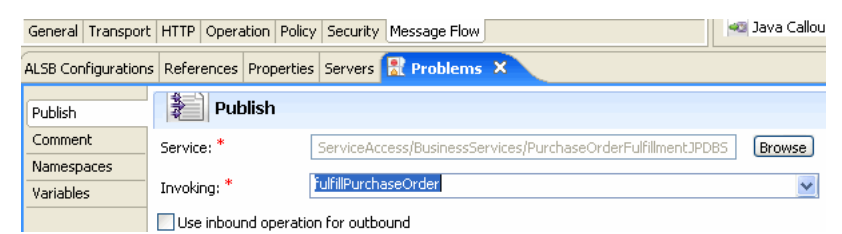

- 6. From the **Design** palette, expand **Stage Actions** > **Message Processing**, and select **Assign** node. Drag and drop **Assign** node into the **Request** pipeline.
- 7. In the **Properties** tab of the **Assign** node, click **Expression**, and enter the following code in the **XQuery Editor** dialog box that is displayed:

```
<soap:Body xmlns:soap="http://schemas.xmlsoap.org/soap/envelope/"
xmlns:open="http://www.openuri.org/"
xmlns:pur="http://www.openuri.org/PurchaseOrder">
```

```
<open:fulfillPurchaseOrder>
```

```
<open:orderId>{$body/pur:PurchaseOrder/pur:PurchaseOrderId/text()}</ope
n:orderId>
```

<pur:OrderLineItemInfo>

{\$body/pur:PurchaseOrder/pur:OrderLineItemInfo/\*}

</pur:OrderLineItemInfo>

<pur:CreditCardInfo>

{\$body/pur:PurchaseOrder/pur:CreditCardInfo/\*}

</pur:CreditCardInfo>

</open:fulfillPurchaseOrder>

```
</soap:Body>
```

Enter Variable as body.

You have now created the message flow to publish to PurchaseOrderFulfillmentJPDBS.biz. Figure 6-9 shows the message flow.

**Note:** Alternately, the expressions in the **XQuery/XSLT Expression Editor** can be dragged and dropped into the **Expression** tab. Figure 6-8 illustrates an example:

## Figure 6-8 Expression Editor

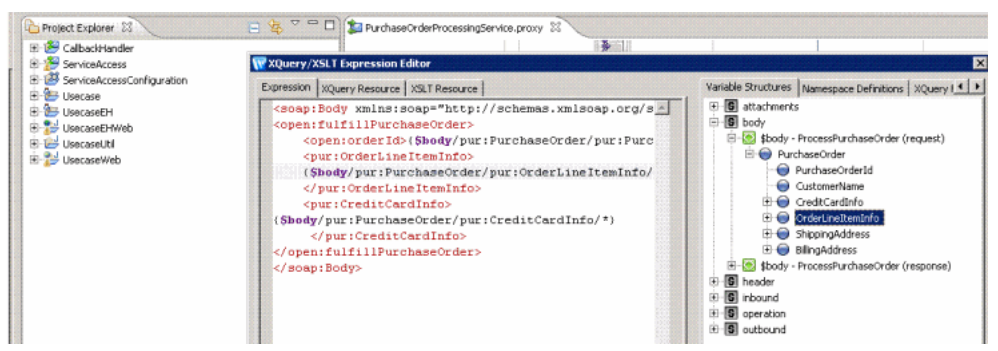

- 8. Add a **Stage** node under the **Response** pipeline. Drag and drop an **Assign** node under this Stage node.
- 9. In the **Properties** tab of the **Assign** node, click **Expression**, and enter the following expression:

```
<SOAP-ENV:Body xmlns:SOAP-ENV="http://schemas.xmlsoap.org/soap/envelope/">
```

```
<ns0:ProcessPurchaseOrderResponse
xmlns:ns0="http://www.openuri.org/"/>
</SOAP-ENV:Body>
```

In the Variable field, type body.

# Figure 6-9 Publishing to PurchaseOrderFulfillmentJPD

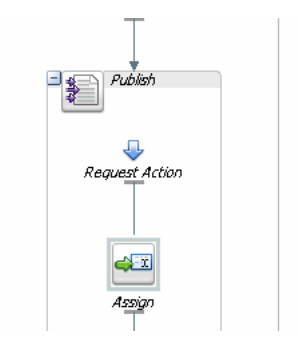

The PurchaseOrderFulfillmentJPD invokes the external systems: inventory and credit card systems, and publishes these results to the message broker channels.

The PurchaseOrderAggregatorService aggregates these results and invokes the shipping service external system.

# Testing the Proxy

After creating the PurchaseOrderProcessingService.proxy, you can verify whether the PurchaseOrderProcessingProxy has invoked the PurchaseOrderFulfillmentJPD.

# To test the PurchaseOrderProcessingProxy

You can use the **TestClient** from the **UseCaseWeb/src/alint.client.test** to test the proxy. Right-click **TestClient.java**, select **Run As** > **Run on Server**.

To check whether the external services: inventory service, credit card service are invoked, see the debug messages on the server console, which are displayed as shown in Figure 6-10. These messages are displayed only if the PurchaseOrderProcessingService.proxy has invoked the external services.

Figure 6-10 Debug Messages on Server Console

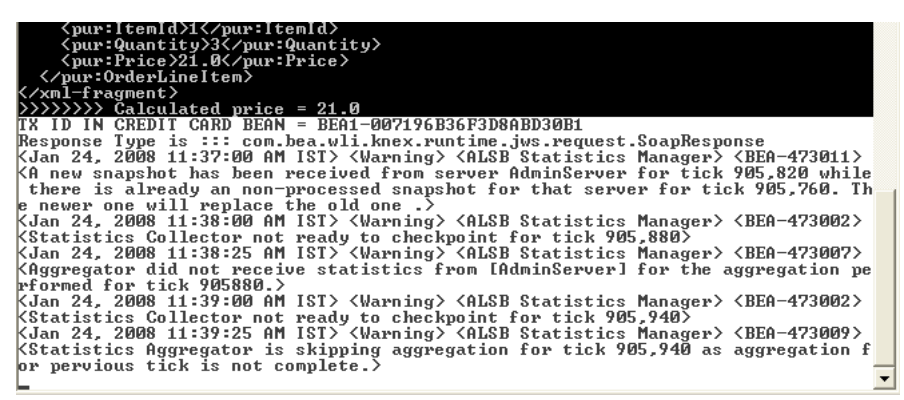

In this chapter, you invoked the PurchaseOrderFulfillmentJPD business service endpoint by using the PurchaseOrderProcessService proxy service. In Chapter 7, "Aggregating the Purchase Order Fulfillment Results," you will design the PurchaseOrderAggregatorJPD, which aggregates the results of the order fulfillment and handle the order shipment. You will then modify the message flow of the PurchaseOrderProcessingService proxy to invoke the PurchaseOrderAggregatorJPD.

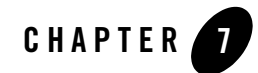

# Aggregating the Purchase Order Fulfillment Results

This chapter discusses the following topics:

- "Publishing the PurchaseOrder Fulfillment Results to Message Broker Channels"
- "Designing the PurchaseOrderAggregator JPD to Subscribe to the Message Broker Channels"
- "Creating the Business Service Endpoint for PurchaseOrderAggregatorJPD"

# Publishing the PurchaseOrder Fulfillment Results to Message Broker Channels

This section describes how to create decision-making nodes in the PurchaseOrderFulfillmentJPD that you created in the "Designing PurchaseOrderFulfillmentJPD". Decision making nodes are included in the PurchaseOrderFulfillmentJPD to publish the fulfillment results to the message broker channels.

# Publishing the PO Fulfillment Results

Publishing Inventory System Results

- 1. Switch to Process perspective. From the **BEA WorkSpace Studio** menu, select **Window** > **Open Perspective** > **Other...**, and select **Process** from the **Open Perspective** dialog box.
- 2. In **Package Explorer**, expand **alint.process.control**, and drag and drop **GenericPublishControl.java** to **Data Palette**.

- 3. In the **Source** view, replace the variable name genericPublishControl with publishPriceInfoControl.
- 4. Add the following annotation before the variable:

```
@com.bea.control.PublishControl.ClassPublish(channelName="/ALIntPOAp
p/OrderPriceInfo")
```

**Note:** This PublishControl is used to publish the OrderPriceInfoDocument received from the external inventory system to the /ALIntPOApp/OrderPriceInfo channel. The PurchaseOrderAggregatorJPD will subscribe to the channel that receives the message.

Figure 7-1 shows the renamed variable, and the new annotation.

#### Figure 7-1 Annotation and New Variable

```
@org.apache.beehive.controls.api.bean.Control
@com.bea.control.PublishControl.ClassPublish(channelName="/ALIntPOApp/OrderPriceInfo")
private alint.process.control.GenericPublishControl publishPriceInfoControl;
```

5. Go to the **Source** view, and add the following lines of code:

```
public boolean isUpdateInventorySuccess() {
  return priceInfo.getOrderPriceInfo().xgetRejectionCode() == null;
  }
```

- **Note:** This method tests whether the inventory update is successful, by checking the rejection code in the OrderPriceInfoDocument received from the external inventory system.
- 6. From the **Node Palette**, drag and drop a **Decision** node to the **Design** view after the **updateInventory** node, and rename the **Decision** node as **Check If Inventory Update is successful**.
- 7. Right-click the **Check If Inventory Update is successful** node, and click **Open**. In the dialog box that is displayed, select the **Java Method Name** from the drop-down list, as shown in Figure 7-2.

Figure 7-2 Selecting Java Method Name

| Check If Inventroy U | <ul> <li>Variable</li> <li>Select a variable. For variables with a schema, select one or more nodes to define the Left Hand Expression for the Condition.</li> <li>Method</li> <li>Create or select a Java method that returns a boolean and go to Source View to edit the method.</li> </ul> |
|----------------------|----------------------------------------------------------------------------------------------------|
|                      | Java Method Name: isUpdateInventorySuccess                                                                                                    |
| Help<br>View Code    | Close                                                                                                    |

8. Drag and drop a **Perform** node into the **Check If Inventory Update is successful** node. Double-click the **Perform** node, and rename the method to calcOrderPrice. Click **View Code**, and type the following code:

```
List<OrderLineItemPriceInfo> itemPriceList =
priceInfo.getOrderPriceInfo().getOrderLineItemList();
Iterator<OrderLineItemPriceInfo> priceItr = itemPriceList.iterator();
while (priceItr.hasNext()) {
    orderPrice += priceItr.next().getPrice();
}
```

Note: In case of compilation errors, ensure that the following imports are added to the code:

```
import java.util.Iterator;
import java.util.List;
import org.openuri.purchaseOrder.OrderLineItemPriceInfo;
Figure 7-3 shows the code in Perform node.
```

**Note:** The calcOrderPrice method calculates the total order price, which is used to transfer funds from the customer credit card.

Figure 7-3 Perform Node - Source View

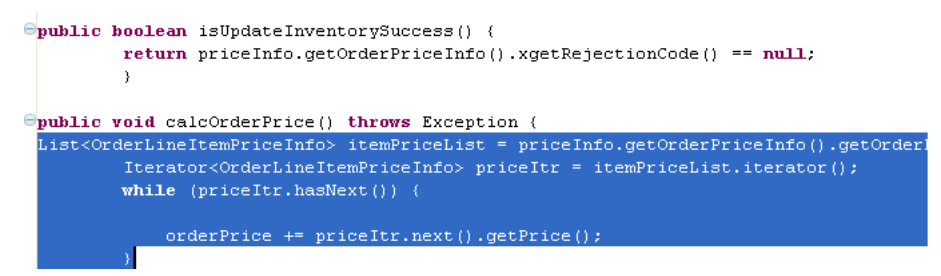

9. Expand Controls > publishPriceInfoControl in the Data Palette. Drag and drop voidpublishWithMetadata into the Condition node in the Design view. Double-click the publishWithMetadata node. In the Send Data tab, select OrderMetadata and priceInfo from the Select variables to assign drop-down list. Figure 7-4 shows the variable options on the Send Data tab.

Figure 7-4 publishWithMetadata - Send Data Tab

|                     | Variable Assignment     O Transformation     |  |
|---------------------|----------------------------------------------|--|
| publishWithMetadata | Select variables to assign: Control Expects: |  |
| General Settings    | 🐼 orderMetOrderId) 🕑 📠 XmlObject metadata    |  |
| 🛃 Send Data         | 💽 priceInfoocument) 💟 🕅 XmlObject value      |  |
|                     |                                              |  |
|                     |                                              |  |
|                     |                                              |  |
| Help                |                                              |  |
| View Code           |                                              |  |
|                     | Close                                        |  |

- 10. Click Close.
- 11. From the **Node Palette**, drag and drop **Perform** node into the Decision **Default** node on the **Design** view. Rename the Perform node to Throw Exception, and rename the method to throwEx. Enter the following code in the **Source** view:

```
TxHelper.getUserTransaction().setRollbackOnly();
String errorInfo = ccTranInfo.xgetErrorMessage().getStringValue();
```

```
throw new
RuntimeException(ccTranInfo.xgetErrorMessage().getStringValue());
```

Note: In case of compilation errors, ensure to add the following imports to the code:

```
import weblogic.transaction.TxHelper;
```

You have now reviewed the response from the external inventory system and verified that the inventory update was successful, and no rejection code is set. When the inventory is updated, the OrderPriceInfo document is published to the /ALIntPOApp/OrderPriceInfo channel.

Figure 7-5 shows the process in **Design** view.

## Figure 7-5 Inventory System

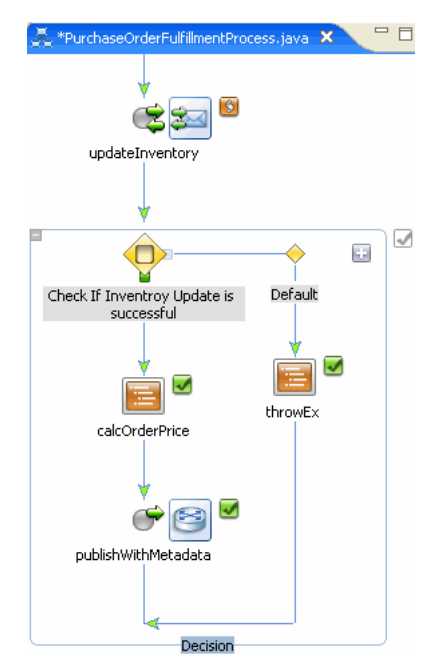

Publishing Credit Card System Results

- 1. In Package Explorer, expand alint.process.control, and drag and drop GenericPublishControl.java to Data Palette.
- 2. In the **Source** view, replace the variable name **genericPublishControl** with **ccTxInfoPublishControl**.

3. Add the following annotation before the variable names:

```
@com.bea.control.PublishControl.ClassPublish(channelName =
"/ALIntPOApp/OrderCCTransactionInfo")
```

Figure 7-6 shows both the new variable and the annotation.

## Figure 7-6 Annotation and New Variable

```
@Gorg.apache.beehive.controls.api.bean.Control
@com.bea.control.PublishControl.ClassPublishControl coTxInfoPublishControl;
@Gorg.apache.beehive.controls.api.bean.Control
@Com.bea.control.PublishControl.ClassPublish(channelName="/ALIntPOApp/OrderPriceInfo")
private alint.process.control.GenericPublishControl publishPriceInfoControl;
@Gorg.apache.beehive.controls.api.bean.Control
```

4. Go to **Source** view, and add the following method:

```
public boolean isMoneyTransferSuccess() {
  return ccTranInfo.xgetRejectionCode() == null;
}
```

- 5. From the **Node Palette**, drag and drop a **Decision** node to the **Design** view after the **transferMoney** node. Rename this node to Check If Money Transfer is Successful.
- 6. Right-click on **Check If Money Transfer is Successful**, and select **Open.** From the **Java Method Name** drop-down list, select **isMoneyTransferSuccess**. Click **Close**.
- 7. Expand Controls > ccTxInfoPublishControl in the Data Palette. Drag and drop publishWithMetadata into the Condition node in the Design view. Double-click the publishWithMetadata node. In the Send Data tab, select orderMetadata, and ccTranInfoDoc from the Select variables to assign drop-down list. Figure 7-7 shows the variable options on the Send Data tab.
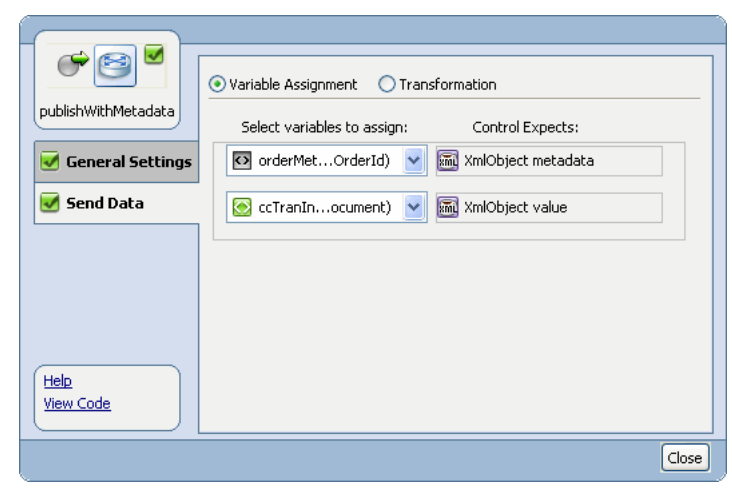

Figure 7-7 publishWithMetaData - General Settings Tab

- 8. Click Close.
- From the Node Palette, drag and drop the Perform node into the Decision Default node on the Design view. Rename the method to throwEx2. Enter the following code in the Source view:

```
TxHelper.getUserTransaction().setRollbackOnly();
String errorInfo = ccTranInfo.xgetErrorMessage().getStringValue();
throw new
RuntimeException(ccTranInfo.xgetErrorMessage().getStringValue());
```

Figure 7-8 shows the exception code in the Source view.

#### Figure 7-8 Default Perform Node - Exception Code in Source View

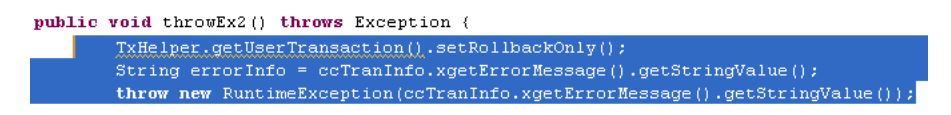

You have now reviewed the response from the external credit card system and verified that the money transfer was successful and no rejection code is set. If the money transfer transaction is successful, the CreditCardTransactionInfo document is published to the /ALIntPOApp/CCTransInfochannel.

7-7

You have designed the PurchaseOrderFulfillmentJPD to invoke the external inventory and credit card systems, in the context of the JPD's implicit transaction. In case of an error, the transaction is rolled back, and an exception is thrown.

In the transaction succeeds, the results are published to respective message broker channels.

# Designing the PurchaseOrderAggregator JPD to Subscribe to the Message Broker Channels

The PurchaseOrderAggregatorJPD aggregates the results of the PurchaseOrderFulfillment JPD. This JPD dynamically subscribes to the message broker channels, to which the PurchaseOrderFulfillment JPD will publish the results of the inventory service and credit card service external systems.

This section describes how to design the PurchaseOrderAggregatorJPD to subscribe to the message broker channels and to aggregate the purchase order fulfillment results.

This section discusses the following tasks:

- "To Design the PurchaseOrderAggregatorJPD"
- "To Add the Subscription Message Broker Channels to the JPD"

To Design the PurchaseOrderAggregatorJPD

- Create a PurchaseOrderAggregatorJPD. In the Package Explorer, right-click on alint.process, select New > Other > WebLogic Integration > Process. In the New Process dialog box, enter PurchaseOrderAggregatorJPD as the Name of the Process. Type alint.process as the Package, if the package is not already set.
- 2. Drag and drop **Client Request** from **Node Palette** to the **Design** view of **PurchaseOrderAggregatorJPD**, and double-click to rename it AggregatePurchaseOrder, as shown in Figure 7-9.

# \*PurchaseOrderAggregatorJPD.java × PurchaseOrderAggregatorJPD PurchaseOrderAggregatorJPD AggregatePurchaseOrder Finish Design

#### Figure 7-9 Client Request Node

- 3. Double-click on the AggregatePurchaseOrder node, enter AggregatePurchaseOrder in Method Name and click Add...
- 4. In the dialog box that is displayed, add the following variable names:

java.lang.String orderId org.openuri.purchaseOrder.ShippingAddressDocument shippingAddress java.lang.String customerName

Table 7-1 lists the parameters and types of these variable names.

| Parameter Name  | Type Name                                             |
|-----------------|-------------------------------------------------------|
| orderId         | java.lang.String                                      |
| shippingAddress | org.openuri.purchaseOrder.ShippingAddr<br>essDocument |
| customerName    | java.lang.String                                      |

#### Table 7-1 Variable Names

5. Click Close. Figure 7-10 shows the parameters in the AggregatePurchaseOrder node.

#### Figure 7-10 AggregatePurchaseOrde Node - Parameter Values

| PurchaseOrderAggregatorJPD |                                                               |        |  |  |
|----------------------------|---------------------------------------------------------------|--------|--|--|
|                            |                                                               |        |  |  |
|                            |                                                               |        |  |  |
|                            | Specify a method name and select one or more parameter types. |        |  |  |
| AggregatePurchaseC         | Method Name: AggregatePurchaseOrder                           |        |  |  |
| General Settings           | ShippingAddressDocument shippingAddress                       | Add    |  |  |
| Receive Data               | String customerName                                           | Remove |  |  |
|                            |                                                               |        |  |  |
|                            |                                                               |        |  |  |
|                            |                                                               |        |  |  |
|                            | Settings:                                                     |        |  |  |
| Help<br>View Code          | Validate                                                      |        |  |  |
|                            |                                                               |        |  |  |
|                            |                                                               | Close  |  |  |

6. Create the following instance variables in the **Source** view of PurchaseOrderAggregatorJPD:

| <pre>public java.lang.String customerName;</pre>                                  |
|-----------------------------------------------------------------------------------|
| public java.lang.String OrderId;                                                  |
| <pre>public org.openuri.purchaseOrder.ShippingAddressDocument shippingAddr;</pre> |
| <pre>public org.openuri.purchaseOrder.OrderPriceInfo priceInfo;</pre>             |
| <pre>public org.openuri.purchaseOrder.CCTransactionInfo ccTransactionInfo;</pre>  |
| <pre>public org.openuri.purchaseOrder.PurchaseOrderId purchaseOrderId;</pre>      |
| <pre>public org.openuri.purchaseOrder.ConsignmentInfo consignmentInfo;</pre>      |
| <pre>public org.openuri.purchaseOrder.PurchaseOrderStatusDocument status;</pre>   |

Figure 7-11 shows instance variables in **Source** view.

Designing the PurchaseOrderAggregator JPD to Subscribe to the Message Broker Channels

#### Figure 7-11 Instance Variables

```
Definition of the second second
```

7. Add the following annotation before the AggregatePurchaseOrder method name:

@Protocol(jmsSoap = true, javaCall = true)

8. Edit the AggregatePurchaseOrder method, and assign the parameters as follows:

```
purchaseOrderId =
org.openuri.purchaseOrder.PurchaseOrderId.Factory.newInstance();
```

purchaseOrderId.setOrderId(this.orderId);

Figure 7-12 shows the code added in **Source** view.

#### Figure 7-12 Assigning Values to Variables

To Add the Subscription Message Broker Channels to the JPD

- 1. From Package Explorer, src > alint.process.control, drag and drop GenericSubscriptionControl to the Data Palette > Controls folder.
- 2. In the **Source** view, rename this control to orderPriceSbscrptnn.
- 3. Add the following annotation before the orderPriceSbscrptnn line in Source view.

```
@com.bea.controls.SubscriptionControl.ClassSubscription(channelName
= "/ALIntPOApp/OrderPriceInfo",
xquery = "data($metadata)",
xqueryVersion = com.bea.wli.common.XQuery.Version.v2004)
```

- Drag and drop subscribeWithFilterValue from Data Palette > Controls > orderPriceSbscrptn after the AggregatePurchaseOrder node in the Design view.
- 5. Double-click the **subscribeWithFilterValue** node, click **Send Data**, and select orderId from the **Select Variables to Assign** drop-down list.
- 6. Drag and drop GenericSubscriptionControl from src > alint.process.control into the Data Palette. Rename this control to ccTxInfoSbscrptnn in Source view.
- 7. Add the following annotation before the ccTxInfoSbscrptnn line in Source view:

- Drag and drop subscribeWithFilterValue from Data Palette > Controls > ccTxInfoSbscrptnn after the orderPriceSbscrptnn node. Rename this node as ccTxInfoSbscrptnn.
- 9. Double click the **subscribeWithFilterValue** node, click **Send Data**, and select orderId from the **Select Variables to Assign** drop-down list.

You have now designed the PurchaseOrderAggregatorJPD to subscribe to the message broker channels to which the results of the PurchaseOrderFulfillmentJPD are published.

Designing the PurchaseOrderAggregator JPD to Subscribe to the Message Broker Channels

#### **Designing Parallel Branch in the JPD**

try {

- 1. From Node Palette, drag and drop a Parallel Branch after the ccTxInfoSbscrptnn in the Design view.
- From the Data Palette > Controls > orderPriceSbscrptnn, drag and drop void onMessage(XmlObject message) into the first Parallel Branch.
- 3. Right-click on this node, and select **View Code**. Add the following code in the **Source** view:

```
try
{
    priceInfo =
    org.openuri.purchaseOrder.OrderPriceInfo.Factory.parse(message.xmlTe
    xt());
}
    catch (XmlException e) {
    throw new RuntimeException(e);
}
```

- Similarly, from the Data Palette > Controls > ccTxInfoSbscrptnn, drag and drop void onMessage(XmlObject message) into the first Parallel Branch.
- Again, from the Data Palette > Controls > ccTxInfoSbscrptnn, drag and drop void onMessage(XmlObject message) into the second Parallel Branch.
- 6. Right-click on this node, and select View Code. Add the following code in the source:

```
ccTransactionInfo =
org.openuri.purchaseOrder.CCTransactionInfo.Factory.parse(message.xm
lText());
} catch (XmlException e) {
throw new RuntimeException(e);
}
```

**Note:** You have now designed the PurchaseOrderAggregatorJPD to aggregate the results from the message broker channels.

Invoking the External Shipping System

1. From the **Package Explorer**, drag and drop **ServiceProviderAccessControl.java** into **Data Palette**.

**Note:** ServiceProviderAccessControl is the ALSB Control that you created in Creating AquaLogic Service Bus Control.

- Drag and drop XmlObject accessService(String ServiceName\_arg,XMLObject\_Any\_arg) from ServiceProviderAccessControl after the second Parallel Branch in the Design view. This is the accessService node.
- 3. Add the following code in the **Source** view of the method:

```
this.consignmentInfo =
org.openuri.purchaseOrder.ConsignmentInfo.Factory.parse(serviceProvi
derAccessControl.accessService("ShippingService",
this.purchaseOrderId).xmlText());
```

Figure 7-13 shows the code you have just added.

Figure 7-13 Code for the AccessService Method

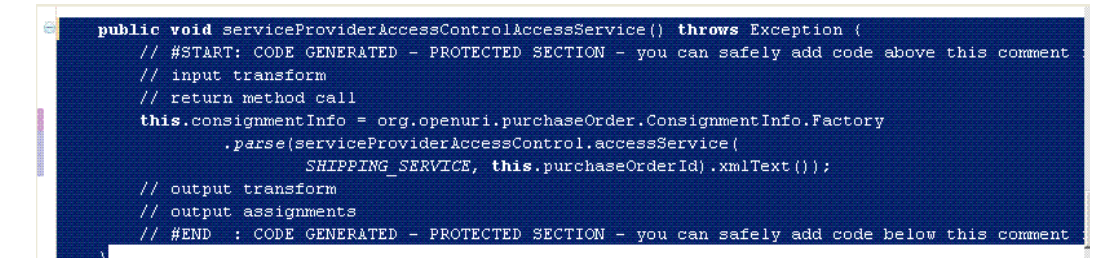

- 4. Drag and drop a **Perform** node from the **Node Palette** after the **accessService** node.
- 5. Double-click the **Perform** node, and type archiveOrder in **JavaMethodName**.
- 6. Right-click the **Perform** node, click **View Code**, and replace **public void archiveOrder**() **throws Exception** { with the following code:

Designing the PurchaseOrderAggregator JPD to Subscribe to the Message Broker Channels

```
orderFile.renameTo(new
File("C:/ALIntApp/PurchaseOrder/Archive/PO-" + orderId + ".xml"));
}
After you have added the Perform node, you must unsubscribe from the subscriptions.
```

Ther you have added the renorm node, you must unsubscribe from the subsc

Unsubscribing from the Message Broker Channels

- 1. Drag and drop void unsubscribe() from Data Palette > Controls > ccTxSbscrptnn under the Perform node.
- 2. Similarly, drag and drop void unsubscribe() from Data Palette > Controls > orderPriceSbscrptnn under the Perform node.

In the next step, you send the Purchase Order status as a callback.

#### Sending Order Status as Callback

- 1. Drag and drop a **Client Response** node from the **Node Palette** to the **Design** view.
- 2. Double-click the **Client Response** node, and rename the **Method Name** to AggregatePurchaseOrderStatus.
- 3. Click Add to add the PurchaseOrderStatusDocument x0, as shown in Figure 7-14.

Figure 7-14 Adding Variable in the Client Response Node

| Client Response  | Specify a method name and select one or more parameter types.<br>Method Name: AggregatePurchaseOrderStatus<br>PurchaseOrderStatusDocument x0 | Add                                                                                                    |
|------------------|----------------------------------------------------------------------------------------------------|----------------------------------------------------------------------------------------------------|
| Send Data        |                                                                                                    | Parameter Name: x1 Type Name: Browse Default value: Default value: Declare as constant Simple XML Non-XML                                                                                                    |
| Hek<br>View Code |                                                                                                    | Contraction of the second second sec |
|                  |                                                                                                    | OK   Cancel                                                                                                    |

4. Right-click on the **Client Response** node, and select **View Code**. Add the following in **Source** view.

```
status =
org.openuri.purchaseOrder.PurchaseOrderStatusDocument.Factory.newIns
tance();
```

```
org.openuri.purchaseOrder.PurchaseOrderStatusDocument.PurchaseOrderS
tatus s = status.addNewPurchaseOrderStatus();
```

```
org.openuri.purchaseOrder.PurchaseOrderId poID =
s.addNewPurchaseOrderId();
```

```
poID.setOrderId(this.orderId);
```

s.setConsignmentInfo(this.consignmentInfo);

s.setOrderLineItemInfo(this.priceInfo);

s.setCCTransactionInfo(this.ccTransactionInfo);

s.setCustomerName(this.customerName);

//  $\# {\tt START:}$  CODE GENERATED - PROTECTED SECTION - you can safely add code above this comment in this method. #//

- // input transform
- // method call

callback.AggregatePurchaseOrderStatus(this.status);

// output transform

// output assignments

//  $\# \rm END~$  : CODE GENERATED - PROTECTED SECTION - you can safely add code below this comment in this method. #//

Figure 7-15 shows the **Source** view.

#### Figure 7-15 Client Response Method in PO Aggregator JPD

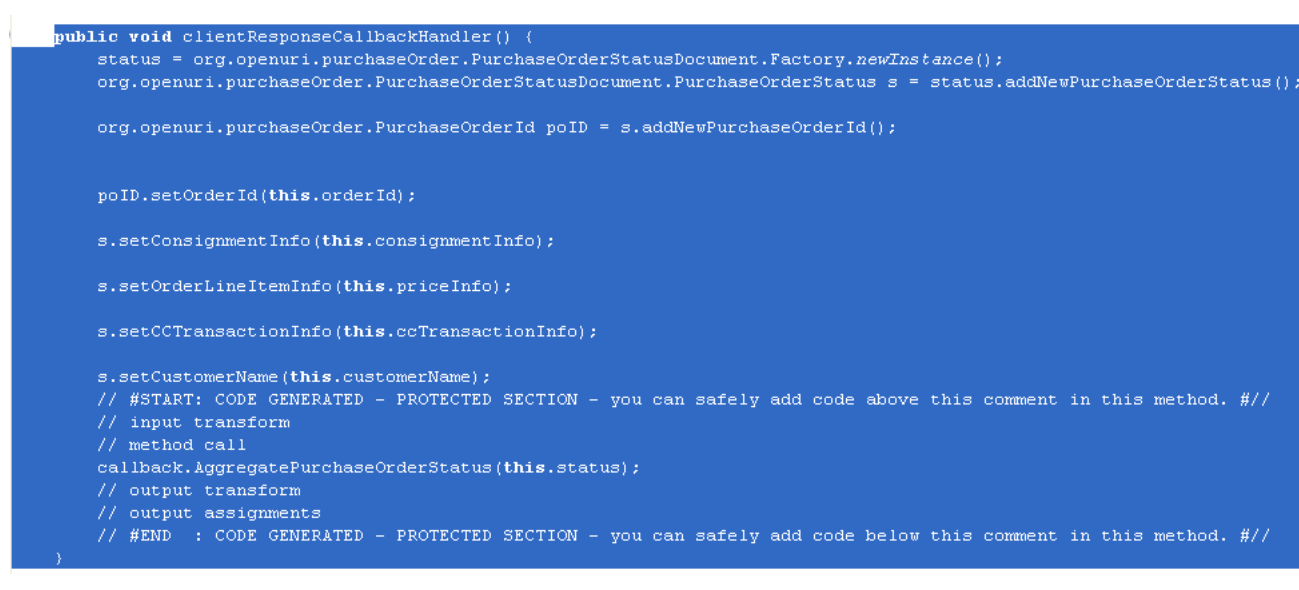

5. In **Source** view, add the following annotation before this method name:

@Protocol(jmsSoap = true, javaCall = true)

Figure 7-16 shows the Purchase Order Aggregator JPD in **Design** view.

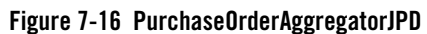

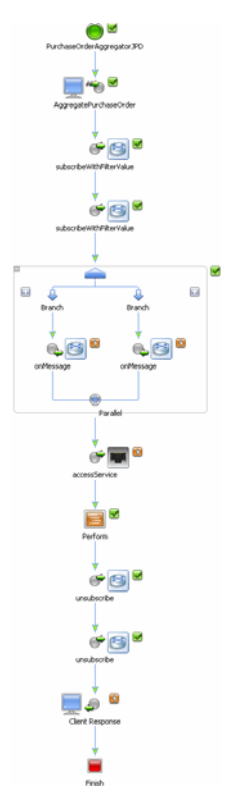

## Creating the Business Service Endpoint for PurchaseOrderAggregatorJPD

The business service end points are used by ALSB proxy services to invoke the Purchase Order Aggregator JPD for aggregating the purchase order results.

To Create the Business Service Endpoint

 Switch to the ALSB perspective from your current perspective in BEA WorkSpace Studio. To select the ALSB perspective, in the **BEA WorkSpace Studio** window menu, click **Windows** > **Open Perspective** > **Other...**.

Select AquaLogic Service Bus from the Open Perspective dialog box.

2. In the **Project Explorer** pane, select **ServiceAccess** > **Business Services** > **New**.

3. In the **Create a new Business Service** dialog box, enter the **File Name** as PurchaseOrderAggregatorJPDBS, and click **Next**.

#### Figure 7-17 Create a Business Service

| W New AquaLogic Business Service                                                                                                    |
|----------------------------------------------------------------------------------------------------|
| Create a new Business Service Use this page to select the name and location of the new resource.                                                                                                    |
| Enter or select the parent folder:                                                                                                    |
| ServiceAccess/BusinessServices                                                                                                    |
| <ul> <li>ServiceAccess</li> <li>BusinessServices</li> <li>ProxyServices</li> <li>Resources</li> <li>ServiceAccessConfiguration</li> <li>UseCase</li> <li>UseCaseWeb</li> </ul>                                                                                                    |
| File name: PurchaseOrderAggregatorJPD65                                                                                                    |
| Image: Second second second |

- 4. In the Create Business Service General Configuration (Service Access/Business Services/) dialog box, select WSDL Web Service Service Type, and click Browse. The Select a WSDL dialog box is displayed.
- 5. Select Service Access, and click Consume. In the Service Consumption dialog box, browse to ServiceAccess > Resources, and select ServiceAccess \Resources as the Artifact folder.
- 6. From the Service Resource drop-down list, select Workspace.
- Browse to \UseCaseWeb\src\alint\process\, select
   PurchaseOrderAggregatorJPDContract.wsdl, and click OK.
- 8. Click **OK** in the **Service Consumption Status** dialog box.

 In the Select a WSDL dialog box, expand Resources, select and expand PurchaseOrderAggregatorJPDContract.wsdl, and then select PurchaseOrderAggregatorJPDSoap(port), click OK, as shown in Figure 7-18.

Figure 7-18 Select a WSDL

| 👿 Select a WSDL                                                                                                    |         |
|----------------------------------------------------------------------------------------------------|---------|
| Select a WSDL          Select a WSDL         ServiceAccess         Resources         PurchaseOrderAggregatorJPDContract.wsdl         PurchaseOrderAggregatorJPDHttpGet (binding)         PurchaseOrderAggregatorJPDHttpGet (port)         PurchaseOrderAggregatorJPDHttpGet (binding)         PurchaseOrderAggregatorJPDHttpGet (port)         PurchaseOrderAggregatorJPDHttpOst (port)         PurchaseOrderAggregatorJPDJpdSoap (binding)         PurchaseOrderAggregatorJPDSoap (port)         PurchaseOrderAggregatorJPDSoap (port)         PurchaseOrderFulfilmentJPDCOntract.wsdl         PurchaseOrderFulfilmentJPDContract.wsdl         PurchaseOrderFulfilmentJPDContract.wsdl         PurchaseOrderAggregatorJPDSoap (port) |         |
|                                                                                                    |         |
| ⑦ OK Cancel                                                                                                    | Consume |

- 10. Click **Next** in the **Create a Business Service Transport Configuration** (ServiceAccess/Business Services) dialog box, and ensure the following:
  - The **Protocol** is set to jpd.
  - The **Endpoint URI** is:

jpd::/UseCaseWeb/alint/process/PurchaseOrderAggregatorJPD.jpd. Click Add. and click Next. Figure 7-19 shows the default values selected.

Figure 7-19 Selecting Protocol and Endpoint URIs

| 👿 New AquaLogic Business                                        | Service                                              | X      |
|-----------------------------------------------------------------|------------------------------------------------------|--------|
| Transport Configuration<br>Use this page to configure the trans | sport information for this service.                  |        |
| Protocol*                                                       | ipd.                                                 |        |
| Load Balancing Algorithm                                        | round-robin                                          |        |
| Endpoint URI *                                                  | Format: jpd:[ <provider>]:jpd_uri</provider>         | Add    |
|                                                                 | Existing URIs<br>ipd::/UsecaseWeb/alint/process/Purc |        |
|                                                                 |                                                      | Delete |
| Retry Count                                                     | 0                                                    |        |
| Retry Iteration Interval                                        | 30                                                   |        |
| Retry Application Errors                                        | O Yes<br>⊙ No                                        |        |
| 0                                                               | < Back Next > Einish                                 | Cancel |

11. In the **JPD Transport Configuration** dialog box, accept the default values, and click **Finish**.

The PurchaseOrderAggregatorJPDBS.biz file is created in the **Business Services** folder in **Project Explorer**. In **PurchaseOrderAggregatorJPDBS.biz**, click the **JPD** tab. Ensure that the **Callback Proxy Location** is

jms://localhost:7001/weblogic.jms.XAConnectionFactory/PurchaseOrderNoti
ficationServiceRequest.

**Notes:** Callbacks are only supported over JMS when JPD transport is used. Therefore, you must configure it over JMS.

While configuring the JPD transport for invoking JPD as a business service, you must specify the location to the callback proxy, which is configured for JMS (in callback pipeline). WLI sends the callback response to the queue on which callback proxy is configured (in callback pipeline). Along with the response, WLI also sends the original

callback location, which is part of the original request, as a JMS transport header. You can configure the callback pipeline so that the callback is sent to this callback location.

The original callback location is sent as a JMS property namely

BEA\_WLI\_Target\_Callback\_Location. If the original callback location contains any additional query strings, those query strings are also be sent as JMS transport headers. You must retrieve this property from the message context variable <code>\$inbound</code>, and this can be used to configure the outgoing business service for sending the callback, to the actual JPD callback client.

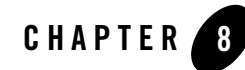

# Using JPD Transport Callback

This chapter describes how to publish to PurchaseOrderAggregatorJPD:

- "Modifying PurchaseOrderProcessingService Proxy to Invoke PO Aggregator JPD"
- "Modifying PurchaseOrderProcessingService Proxy to Invoke PurchaseOrderAggregator JPD"
- "Testing the Application"
- "Verifying Security Context Propagation"

The PurchaseOrderProcessingService proxy invokes the PurchaseOrderFulfillment JPD via the PurchaseOrderFulfillmentJPD business service endpoint for fulfilling the order.

This chapter describes how to modify the message flow of the PurchaseOrderProcessing proxy to publish to PurchaseOrderAggregatorJPD.

# Modifying PurchaseOrderProcessingService Proxy to Invoke PO Aggregator JPD

This section describes how to invoke the PurchaseOrderAggregatorJPD from the Purchase Order Processing Proxy that you created in "Creating the PurchaseOrderProcessingService Proxy".

#### To Invoke PurchaseOrderAggregatorJPD

 From the Design Palette, expand Stage Actions > Communications, and select Publish. Drag and drop Publish node under the Process Purchase Order node, as shown in Figure 8-1.

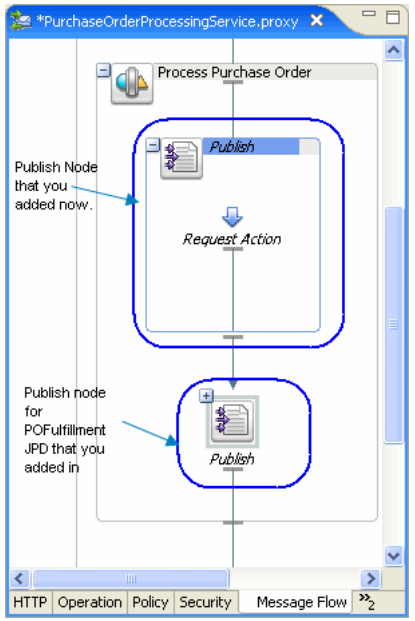

Figure 8-1 Publish Node to Invoke PurchaseOrderAggregatorJPD

For more information about Invoking PurchaseOrderAggregatorJPD, see Chapter 6, "Creating Proxy Service to Invoke a JPD."

- 2. In the **Properties** tab of **Publish**, click **Browse**. Select PurchaseOrderAggregatorJPDBS.biz. From the **Invoking** drop-down list, select **AggregatePurchaseOrder**.
- 3. From **Design Palette**, expand **Stage Actions** > **Message Processing**, and select **Assign** node. Drag and drop **Assign** node into the **Request** pipeline.
- 4. In the **Properties** tab of the **Assign** node, click **Expression**, and enter the following code in the **XQuery Editor** dialog box that is displayed:

```
<soap:Body xmlns:soap="http://schemas.xmlsoap.org/soap/envelope/">
```

```
<AggregatePurchaseOrder xmlns="http://www.openuri.org/"
xmlns:pur="http://www.openuri.org/PurchaseOrder">
```

<orderId>{\$body/pur:PurchaseOrder/pur:PurchaseOrderId/text()}</order
Id>

{\$body/pur:PurchaseOrder/pur:ShippingAddress}

#### Modifying PurchaseOrderProcessingService Proxy to Invoke PO Aggregator JPD

<customerName>{\$body/pur:PurchaseOrder/pur:CustomerName/text()}</customerName>

</AggregatePurchaseOrder>

</soap:Body>

Enter Variable as body.

#### Figure 8-2 Assign Node - Request Pipeline

| ALSB Configuration | s References 🔲 Pr | roperties × Servers Problems |
|--------------------|-------------------|------------------------------|
| Assign             | 🛋 Assign          |                              |
| Namespaces         | Expression: *     | < <u>soap:Body xmln</u>      |
| Variables          | Variable: *       | body                         |

You have now described the message flow to publish to

PurchaseOrderAggregatorJPDBS.biz. Figure 8-3 shows the message flow.

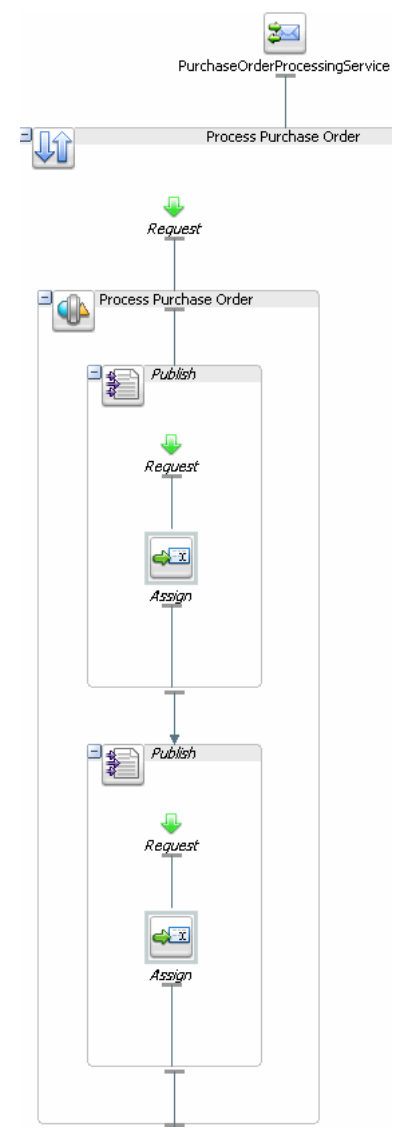

#### Figure 8-3 Publishing to PurchaseOrderAggregatorService

The PurchaseOrderAggregatorJPD aggregates the results of the PurchaseOrderFulfillmentJPD and invokes the shipping service external system.

## Modifying PurchaseOrderProcessingService Proxy to Invoke PurchaseOrderAggregator JPD

After the Purchase Order is completely processed, a callback is sent to the client using the PurchaseOrderNotificationService.proxy.

This section describes how to send a callback via ALSB.

# To Create PurchaseOrderNotification Business Service (PurchaseOrderNotificationServiceJPDBS.biz )

- Switch to the ALSB perspective from your current perspective in Workshop for WebLogic. To select the ALSB perspective, in the BEA Workshop for WebLogic window menu, click Windows > Open Perspective > Other.... Select AquaLogic Service Bus from the Open Perspective dialog box.
- 2. In Project Explorer, select ServiceAccess, and expand Business Services.
- 3. Right-click on **Business Services**, and select **New** > **Business Service**.
- 4. In the **Create a new Business Service** dialog box, type the **File Name** as PurchaseOrderNotificationServiceJPDBS, and click **Next**.
- 5. In the Create Business Service General Configuration (Service Access/Business Services), select WSDL Web Service Service Type, and click Browse. The Select a WSDL dialog box is displayed.
- 6. Expand PurchaseOrderProcessingService.wsdl, and select ProcessPurchaseOrderSoapCallback (port), as shown in Figure 8-4, click OK.

Figure 8-4 Select a WSDL

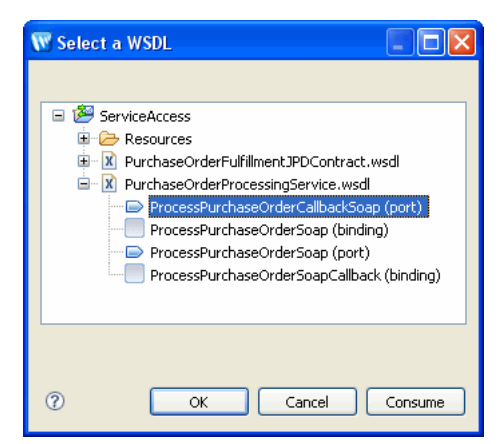

- 7. Click Next in the Create a Business Service Transport Configuration (ServiceAccess/Business Services/) dialog box, and ensure the following:
  - Port: http
  - Endpoint URI: http://localhost:7001/PurchaseOrderNotificationService

Note: Remove the default endpoint. In this case it is http://examples.org.

Click Next.

The PurchaseOrderNotificationJPDBS.biz is created in **Project Explorer**. Figure 8-5 shows the business service in **Design** view, and in **Project Explorer**.

#### Figure 8-5 PurchaseOrderNotificationJPDBS in Package Explorer

| Project Explorer 🗙 📃 🗖                                             | 😤 PurchaseOrderFulfillmentProcess.java            | archaseOrderNotificationServiceBS.biz                                    |       |
|--------------------------------------------------------------------|---------------------------------------------------|--------------------------------------------------------------------------|-------|
| E ServiceAccess                                                    | Edit a Business Service<br>(ServiceAccess/Busines | - General Configuration<br>sServices/PurchaseOrderNotificationServiceBS) |       |
| BusinessServices     BusinessServices     CreatePOErrorHandlingTa: | General Configuration                             |                                                                          |       |
| - 🔁 CreditCardSystemBS.biz                                         | Use this page to edit the general informa         | tion for this service.                                                   |       |
| 😼 InventorySystemBS.biz                                            | Description                                       |                                                                          |       |
| PurchaseOrderAggregator                                            |                                                   |                                                                          |       |
| PurchaseOrderFulfillmentJI                                         |                                                   |                                                                          |       |
| PurchaseOrderNotification                                          | · · · ·                                           |                                                                          |       |
| 📲 SavePOToErrorDir.biz                                             | Service Type *                                    | WSDL Web Service ServiceAccess/PurchaseOrderProcessingService            | Brow  |
| 📲 SavePOToNewDir.biz                                               |                                                   | ProcessPurchaseOrderCallbackSoan (E                                      | oort) |
|                                                                    |                                                   |                                                                          | .,    |

# Creating PurchaseOrderNotificationService Proxy

#### To Create PurchaseOrderNotificationService.proxy

- 1. In the **Project Explorer** pane, select **ServiceAccess** and right-click on **ProxyService**s, and select **New** > **Proxy Service**.
- 2. In the **Create a new Proxy Service** dialog box, enter PurchaseOrderNotificationService as the File Name. Click Next.
- 3. Select WSDL Web Service, and click Browse. Select ServiceAccess > Resources > PurchaseOrderProcessingService.wsdl > ProcessPurchaseOrderSoapCallback (port). Click OK, as shown in Figure 8-6.

#### Figure 8-6 Select a WSDL

| W New A    | quaLogic Proxy Service                                                                                                    | ×                                     |
|------------|----------------------------------------------------------------------------------------------------|---------------------------------------|
| General (  | 🐨 Select a WSDL                                                                                                    |                                       |
| 🐼 The sel  |                                                                                                    |                                       |
| Descriptic | ServiceAccess     Besources     Percent ServiceAccess     PerchaseOrderFulfillmentJPDContract.wsdl     DerchaseOrderProcessingService.wsdl            | <                                     |
| Service T  | ProcessPurchaseOrderCallbackSoap (port) ProcessPurchaseOrderSoap (binding) ProcessPurchaseOrderSoap (port) ProcessPurchaseOrderSoapCallback (binding) | Browse<br>(port or binding)<br>Browse |
| Content S  | OK Cancel Consume                                                                                                    |                                       |
| ?          | <pre>Back Next &gt; Finish</pre>                                                                                                    | Cancel                                |

Click OK.

4. In the Transport Configuration dialog box, ensure the following:

- Protocol: jms

#### - Endpoint URI:

```
jms://localhost:7001/weblogic.jms.XAConnectionFactory/PurchaseOrderN otificationServiceRequest
```

- **Note:** Ensure that the **Endpoint URI** location matches with the **Callback Proxy Location** in the **JPD Transport Configuration** of PurchaseOrderAggregatorJPDBS.biz.
- Get All Headers is set to Yes. By default, this value is set to No.

Click Next. Figure 8-8 shows the Transport Configuration dialog box.

#### Figure 8-7 Transport Configuration

| 👿 New AquaLogic Proxy Serv                                       | ice                                                             |                                                              |
|------------------------------------------------------------------|-----------------------------------------------------------------|--------------------------------------------------------------|
| Transport Configuration<br>Use this page to configure the transp | ort information for this service.                               |                                                              |
| Protocol*                                                        | jms                                                             | Į                                                            |
| Endpoint URI*                                                    | Format: jms://host:port[,host:<br>jms://localhost:7001/weblogic | ∿<br>port]*/factoryJndiName/des<br>:.jms.XAConnectionFactory |
| Get All Headers                                                  | ● Yes<br>● No<br>Header<br>Header                               | Action                                                       |
| 0                                                                | < <u>Back</u> Next >                                            | Einish Cancel                                                |

5. In the JMS Transport Configuration dialog box, select the Is Response Required check box, and enter Response URI as

jms://localhost:7001/weblogic.jms.XAConnectionFactory/PurchaseOrderNoti
ficationServiceResponse. Click Next. Figure 8-8 shows the JMS Transport
Configuration dialog box.

#### Figure 8-8 JMS Transport Configuration

| 👿 New AquaLogic Proxy Serv                                           | ice                                                        | ×     |
|----------------------------------------------------------------------|------------------------------------------------------------|-------|
| JMS Transport Configuration<br>Use this page to configure protocol-c | n<br>Jependent transport information for this service.     |       |
| Destination Type                                                     | Queue     O Topic                                          | ^     |
| Is Response Required                                                 |                                                            |       |
| Response Correlation Pattern                                         | <ul> <li>JMSCorrelationID</li> <li>JMSMessageID</li> </ul> |       |
| Response URI                                                         | PurchaseOrderNotificationServiceRequestResponse            |       |
| Response Connection Factory                                          |                                                            |       |
| Response Message Type                                                | ⊙ Bytes<br>○ Text                                          |       |
| Request Encoding                                                     | UTF-8                                                      |       |
| Response Encoding                                                    | UTF-8                                                      |       |
| Client Response Timeout                                              | 300                                                        | · ·   |
|                                                                      |                                                            |       |
| 0                                                                    | < Back Next > Finish C                                     | ancel |

6. Accept the default values in the next dialog box, and click Finish.

PurchaseOrderNotificationProxy is created in Project Explorer, as shown in Figure 8-9.

Figure 8-9 PurchaseOrderNotificationProxy

| 🏠 Project Explorer 😫 👘 🖻 🖬                                                                                                    | 2 PurchaseOrderNot    | ficationService Prxy.proxy 🗙                                    |                                              | 00     |  |
|----------------------------------------------------------------------------------------------------|-----------------------|-----------------------------------------------------------------|----------------------------------------------|--------|--|
| Bernichaccess     Constructions of the second second | General Configuration |                                                                 |                                              |        |  |
|                                                                                                    | Configuration         |                                                                 |                                              |        |  |
|                                                                                                    | Use this page to ed   | Use this page to edit the general information for this service. |                                              |        |  |
|                                                                                                    | n                     |                                                                 |                                              | ~      |  |
|                                                                                                    |                       |                                                                 |                                              | ×      |  |
|                                                                                                    | ype*                  | WSDL Web Service                                                | ServiceAccess/PurchaseOrderProcessingService | Browse |  |
|                                                                                                    |                       |                                                                 | ProcessPurchaseOrderCallbackSoap             | (port) |  |
| B      ProxyServices     CalbackRedirectServiceProxy.proxy                                                                                                    | treaming              | Enabled                                                         |                                              |        |  |
| — PurchaseOrderNotificationService Prxy.prc                                                                                                    |                       | (e) Memory Buffer                                               |                                              |        |  |

Designing the PurchaseOrderNotificationProxy Message flow

1. Click the **Message Flow** tab in **PurchaseOrderNotificationProxy**. From **Design Palette**, expand **Nodes**, drag and drop a **Pipleline Pair** under

PurchaseOrderNotificationService.proxy in the **Design** view.

- **Note:** A **PipelinePair** node consists of a **Request** pipeline and a **Response** pipeline. Pipelines can include one or more stages, which in turn include actions.
- 2. Expand Nodes, drag and drop Stage node, under Request in PipelinePairNode.
- 3. From the **Design** palette, expand **Stage Actions** > **Communications**, and select **Publish**. Drag and drop **Publish** node under **Stage** node.
- In the Properties tab of the Publish node, click Browse, and select PurchaseOrderNotificationServiceBS from the Select a Service Resource dialog box.
- 5. From the **Invoking** drop-down list in the **Properties** tab, select PurchaseOrderResponse.
- 6. From the **Design** palette, expand **Stage Actions** > **Message Processing**, and select **Assign** node. Drag and drop **Assign** node into the **Publish node**.
- 7. In the **Properties** tab of the **Assign** node, click **Expression**, and enter the following code in the **XQuery Editor** dialog box that is displayed:

\$inbound/ctx:transport/ctx:request/tp:headers/tp:user-header[2]/@val
ue

Enter Variable as callbackURL.

As discussed in Listing Notes:, the original callback location will be sent as a JMS property namely BEA\_WLI\_Target\_Callback\_Location by the JPD transport. We are retrieving it and will be using it to configure the outgoing business service for sending the callback to the actual JPD callback client in the next steps

8. From **Design Palette**, expand **Message Processing**, drag and drop **Insert** node under the **Assign** node. In the **Insert** node, enter the following:

Expression: <ctx:uri>{\$callbackURL}</ctx:uri>

Location: as first child of

**XPath:** ./ctx:transport

Variable: outbound

Figure 8-10 shows the values in the **Insert** Node.

Modifying PurchaseOrderProcessingService Proxy to Invoke PurchaseOrderAggregator JPD

#### Figure 8-10 Insert Node

| ALSB Configuration | s References 🔲 Pro | perties 🗙 Servers          | Problems |   |
|--------------------|--------------------|----------------------------|----------|---|
| Insert             | 🞽 Insert           |                            |          |   |
| Annotation         | Expression: *      | <ctx:uri>{\$call</ctx:uri> |          |   |
| Namespaces         | Expression         |                            |          |   |
| Variables          | Location: *        | as first child of          |          | * |
|                    | XPath:             | <u>./ctx:transport</u>     |          |   |
|                    | Variable: *        | Outbound                   |          |   |

9. From **Design Palette**, expand **Message Processing**, drag and drop an **Assign** node under the **Insert** node. In the **Assign** node Expression, enter the following code:

```
<soap:Body xmlns:soap="http://schemas.xmlsoap.org/soap/envelope/">
<pur:PurchaseOrderStatus
xmlns:pur="http://www.openuri.org/PurchaseOrder">
{$body/*}
</pur:PurchaseOrderStatus>
</soap:Body>
```

Assign body as Variable.

The callback notification is sent to the client via

PurchaseOrderNotificationServiceBS.biz. Figure 8-11 shows the message flow of callback.

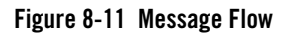

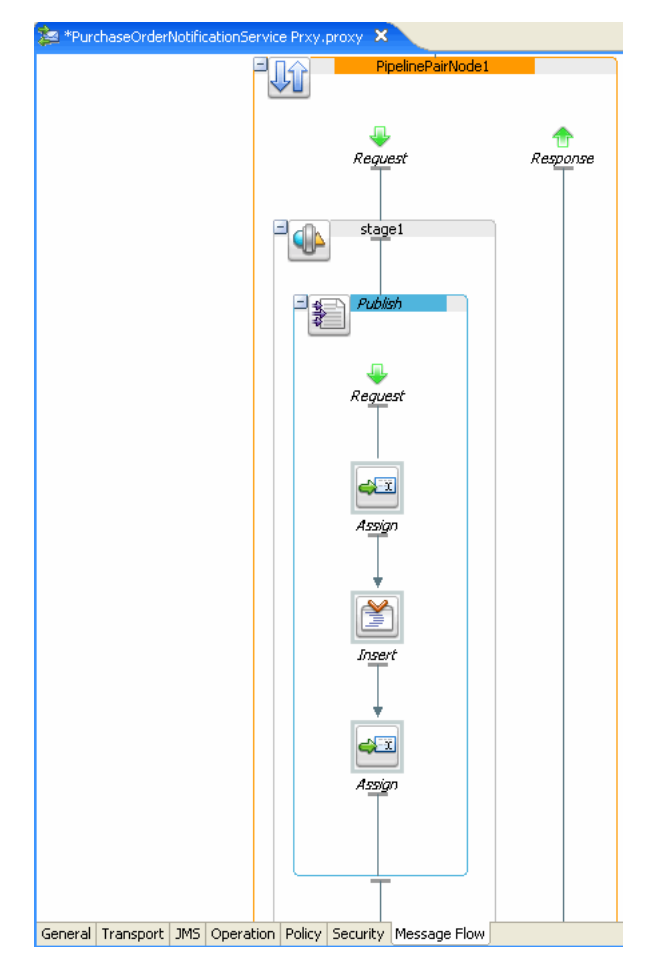

# **Testing the Application**

Right-click on the **TestClient.java** file in the **Package Explorer**, select **Run As** > **Run on Server** to test the application as described in "Testing the Application".

# **Verifying Security Context Propagation**

You can review PurchaseOrderFulfillmentJPD to verify that you have not provided any username and password to accessing the external services. Do the following to verify security context propagation:

1. In the UseCase workspace, go to **Package Explorer** > src > alient.client.Test.

#### 2. Right-click on **TestClient.java**, and select **Run As** > **Run on Server**.

The client is authenticated using the basic auth method when the

PurchaseOrderProcessingProxy is invoked and the security context is propagated to the WLI layer (PurchaseOrderFulfillmentJPD) to ALSB to the external systems (inventory and credit card systems).

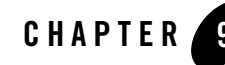

# Actionable Exception Management

This chapter describes the use of worklist for enabling actionable exception management. This chapter explains how to modify the PurchaseOrderFulfillmentJPD to create a worklist task in case of any exception. You will be reusing the worklist artifacts from the downloaded application *{TUTORIAL\_ROOT}*.

This chapter discusses the following topics:

- "Enabling Worklist Facets"
- "Importing Worklist Projects"
- "Modifying PurchaseOrderFulfillmentJPD for Exception Handling"
- "Modifying the Purchase Order Aggregator JPD to Handle Errors"
- "Modifying the PurchaseOrderProcessingServiceProxy to Save the Incoming Messages for Future Reference"
- "Providing Anonymous Access to Task Plan"
- "Testing Actionable Exception Management"

# **Enabling Worklist Facets**

This section describes how to enable the worklist project facets to the EAR and Webapp projects.

To Enable Worklist Facets

- 1. Select the EAR folder (UseCase) from Package Explorer.
- 2. Right-click on the UseCase folder, select Properties.
- 3. In the Properties for UseCase dialog box, select Project Facets.
- 4. Click Add/Remove Project Facets....
- 5. Select AquaLogic Core Facet, and WebLogic Integration Worklist Application Module.
- 6. Similarly, right-click UseCaseWeb, and select Properties.
- In the Properties for UseCaseWeb dialog box, click Add/Remove Project Facets.... Select Beehive Controls, Struts, and WebLogic Integration Worklist Application Module.

# Copying Files Required to Enable Actionable Exception Management

Copy the following files into your workspace:

- 1. Copy PublishError.java from <TUTORIAL\_ROOT>\ALIntE2EUsecase\UsecaseApp\UseCaseWeb\src\alint\process \helper into the src\alint.process.helper folder.
- 2. Copy PublishErrorServiceBrokerControl.java from <TUTORIAL\_ROOT>\ALIntE2EUsecase\UsecaseApp\UseCaseWeb\src\alint\process into the src\alint.process folder.
- 3. Copy the following files:
  - CreatePOErrorHandlingTask.java
  - CreatePOErrorHandlingTaskService.wsdl
  - CreatePOErrorHandlingTaskServiceControl.java

from

 $\label{eq:constant} $$ TUTORIAL_ROOT > ALINE2EUsecase UsecaseApp UseCaseWeb src alint error handlin g ws into src alint.error handler folder.$ 

# **Importing Worklist Projects**

This section describes how to import Worklist projects into the workspace, in which you are building your Purchase Order Application.

Note: You have created a new workspace in "Loading the Sample Application"

#### **To Import Worklist Projects**

- 1. From the **BEA WorkSpace Studio** menu, click **File > Import > General > Existing Projects into Workspace**. The **Import** dialog box is displayed.
- In the Import Projects dialog box, browse to the directory

   <TUTORIAL\_ROOT>/ALINTE2EUsecase/UsecaseApp
   where the tutorial sample application
   is installed. Select the following files from Project pane:
  - Callback Handler
  - UsecaseEH
  - UsecaseEHWeb

These files are now displayed in Package Explorer.

- 3. From Package Explorer, right-click on Callback Handler, and select Properties.
- 4. In the **Properties for Callback Handler** window, select **ALSB Configuration**. In the **ALSB Configuration** pane, select **ServiceAccessConfiguration**, and click **Apply**.

The Worklist - related files are imported to the workspace.

## Modifying PurchaseOrderFulfillmentJPD for Exception Handling

- 1. In Package Explorer, go to src > alint.process > PurchaseOrderFulfillmentJPD.java.
- 2. Drag and drop the ErrorInfoPublishControl.java into Data Palette.
- 3. Right-click on the **PurchaseOrderFulfillmentJPD** in the **Design** view, and select **Add Exception Path** to create an Exception Path.
- From the Data Palette > Controls > publishErrorServiceBrokerControl, drag and drop the void publishError method into the onException path. Right click and select View Code.
- 5. Copy the following code and paste it into the Source view.

public void publishErrorServiceBrokerControlPublishError() throws Exception
{

String errorInfo =

context.getExceptionInfo().getException().getMessage();

//  $\# {\rm START}\colon$  CODE GENERATED - PROTECTED SECTION - you can safely add code above this comment in this method. #//

```
// input transform
```

// method call

publishErrorServiceBrokerControl.publishError(this.orderMetadata, errorInfo);

// output transform

// output assignments

```
// \# \rm END\, : CODE GENERATED - PROTECTED SECTION - you can safely add code below this comment in this method. \#//
```

}

## Modifying the Purchase Order Aggregator JPD to Handle Errors

Open the PurchaseOrderAggregatorJPD from src\alint.process.

#### To Modify the POAggregatorJPD

- 1. Drag and drop ErrorInfoSubscriptionControl.java from src\alint.process.control into the Data Palette.
- 2. In the **Source** view of the JPD, type the following annotation, before the control declaration line:

xqueryVersion = com.bea.wli.common.XQuery.Version.v2004)

- 3. Expand the errorInfoSubscriptionControl.java from the Data Palette > Controls folder.
- 4. Drag and drop the **void subsrcibeWithFilterValue**, after the **ccTxInfoSbscrptnn** node in the **Design** view.
- 5. Double click on this node. In the **Send Data** tab, select **order Id** from **Select variables to assign** drop-down list.

 Drag and drop a Parallel node from the Node Palette. The PurchaseOrderAggregatorJPD is now updated as shown in Figure 9-1.

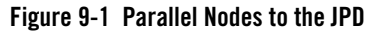

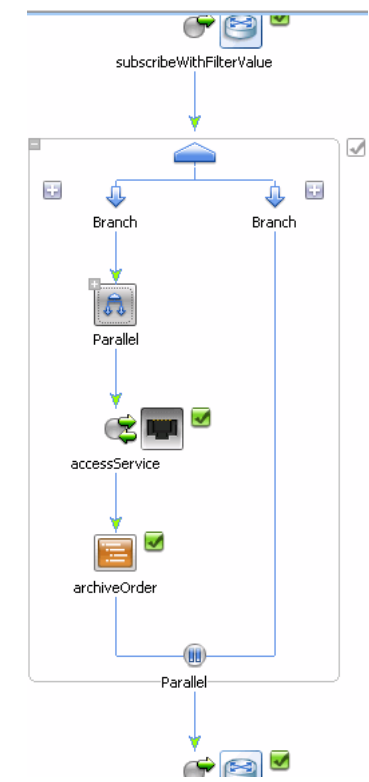

 Drag and drop the Parallel node, accessService node, and the archiveOrder node under the first Branch on this newly created Parallel node. The updated JPD is as shown in Figure 9-4.

Figure 9-2 Updated POAggregatorJPD

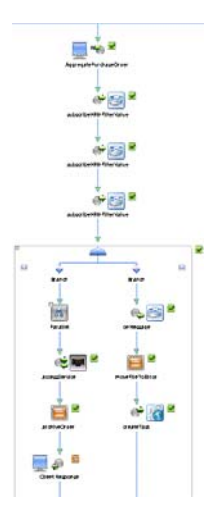

- 8. From the **Data Palette** > **Controls** > **errorInfoSubscriptionControl**, drag and drop **void onMessage** method to the empty parallel branch.
- 9. Double click **onMessage**. In the **Receive Data** tab, select **create a new variable** from **create variables to assign** drop-down list.
- In the Create Variable dialog box, enter errorMessage as the Variable Name. Click OK. Click Close.
- 11. Drag and drop a **Perform** node from the **Node Palette** under this **onMessage** node.
- 12. Rename node to moveFileToError.
- 13. Right-click on this node, and select View Code. Add the following code:

```
File orderFile = new File("C:/ALIntApp/PurchaseOrder/New/PO-" +
orderId + ".xml");
orderFile.renameTo(new File("C:/ALIntApp/PurchaseOrder/Error/PO-" +
orderId + ".xml"));
```

- 14. Drag and drop **CreatePOErrorHandlingTaskServiceControl** from **src** > **alint.errorhandling.ws** into the **Data Palette**.
- 15. From the **createPoErrorHandlingTaskServiceControl**, drag and drop **void CreateTask** method to the **Design** view.
Modifying the PurchaseOrderProcessingServiceProxy to Save the Incoming Messages for Future

16. Right-click on createTask, and select View Code. Edit the arguments of the method:

```
createPOErrorHandlingTaskServiceControl.createTask(this.customerName
,this.orderId, this.errorMessage,
callback.getEndPoint().toExternalForm(),
context.getService().getConversationID());
```

You have now created a worklist task using a webservice wrapper.

## Modifying the PurchaseOrderProcessingServiceProxy to Save the Incoming Messages for Future Reference

To Modify the PurchaseOrderProcessing Proxy

- 1. Open the message flow for PurchaseOrderProcessingProxy.
- 2. Drag and drop a publish node, so that it is the first node in the pipe line you have already created.
  - **Note:** The pipeline has already been configured to publish to PurchaseOrderAggregatorJPD and PurchaseOrderFulfillmentJPD. The new publish node you are adding will be before these two.
- 3. Drag and drop **Stage Actions** > **Transport Headers** into the Publish node.
- 4. In the Transport Header Properties pane, ensure Direction is Outbound Request.
- 5. Click on Add Header.
- 6. Select file and filename from drop down lists in the Name pane.
- 7. For the expression, Set Header To give the following value:

\$body/pur:PurchaseOrder/pur:PurchaseOrderId/text()

Figure 9-3 Properties of Transport Header

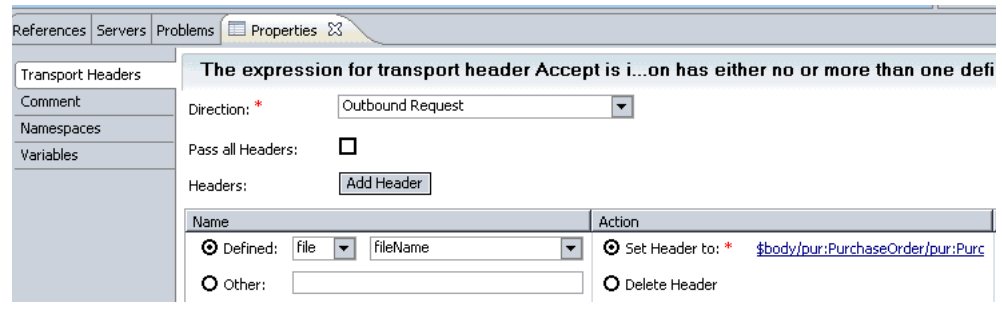

8. Save the proxy.

You have now modified the proxy message flow to save the incoming purchase order to your file system for future reference. The modified proxy, with the transport header is shown in

Figure 9-4 Modified PO Processing Proxy

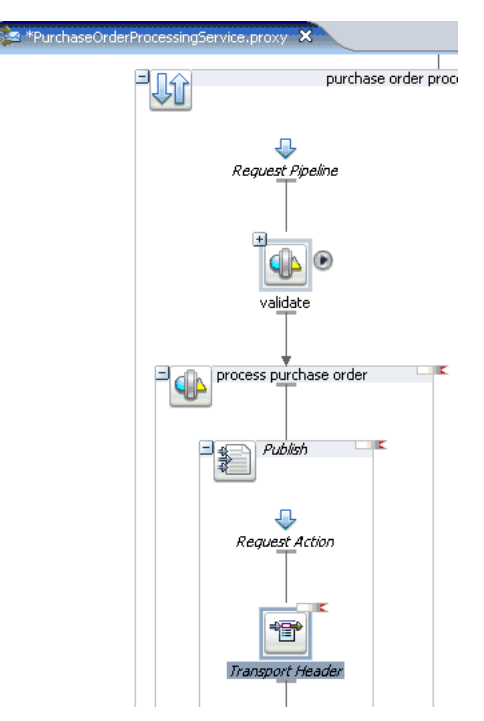

## **Providing Anonymous Access to Task Plan**

The ReprocessPOHandlerJPD. java located at

**UsecaseApp\UsecaseEHWeb\src\alint\errorhandling** needs to access task data and reprocess the Purchase Order.

To Provide Anonymous Access

1. Log on to Worklist Console: http://localhost7001/worklistconsole.

For example, you can provide User Name/ Password as weblogic/weblogic.

- 2. From the Worklist System Instance, expand UsecaseEH.
- 3. Click /task\_plans/POExceptionHandlingTaskPlan.
- 4. Click Edit in Task Plan Policies pane.
- From the Task Plan Policies pane, select add Admin, and Anonymous roles to the Selected Roles column from the Available Roles for Admin, Update, Create, and Query as shown in Figure 9-5.

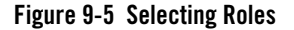

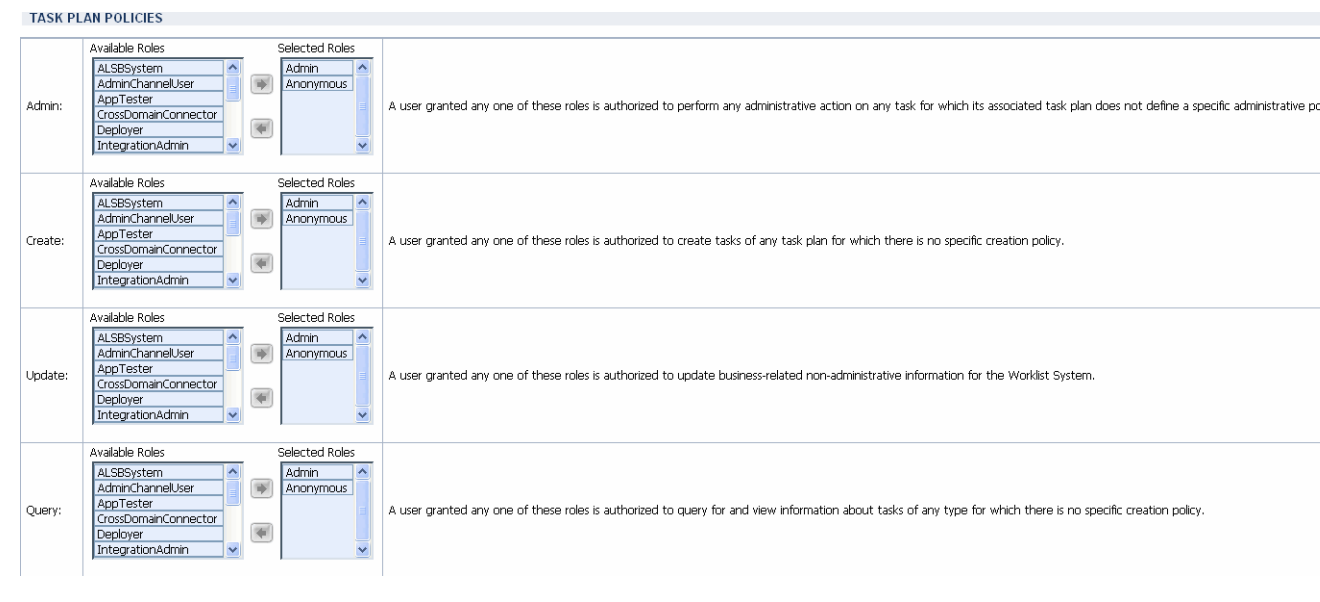

6. Click Submit.

The Task Plan policies get updated.

# **Testing Actionable Exception Management**

After you have published the sample application, enter invalid data in the sample application browser. For example in the Soap body of the TestClient, provide a wrong PurchaseOrder ID. To verify actionable exception management, log on to the Worklist User Portal, and reprocess the error. Also, for more information about testing the sample application, see "Testing the Application."

The following steps in this section describes how to verify Actionable Exception Management:

- "To Enter Values in the TestClient"
- "To Verify the Values in Worklist User Portal"
- "To Modify the .XML File"
- "To Reprocess the Order in Worklist User Portal"

### To Enter Values in the TestClient

- In the http://localhost:7001/UseCaseWeb/alint/client/test/TestClient.jpd, click TestSoap.
- 2. In the SOAP body, enter the values as follows:
  - PurchaseOrderId (POMarch11)
  - CreditCardNumber (1234567890123456)
  - ExpiryDate (08/08)
  - ItemId (XYZ)
  - **Note:** The PurchaseOrderId, and the ItemId are different from the values in the database. See "Testing the Application."
- 3. Click clientRequest1.
- 4. Click **Refresh** on the browser.

An exception is thrown, and this can be viewed on the WebLogic Server console as shown in Figure 9-6:

Figure 9-6 Failure Message on WLS Console

| 📾 C:\WINDOWS\system32\cmd.exe                                                                                                    |
|----------------------------------------------------------------------------------------------------|
|                                                                                                    |
| java.lang.NoClassDefFoundError: org/apache/beehive/netui/util/internal/ServletUt<br>ils                                                                          |
| at org.apache.beehive.netui.pageflow.HttpSessionMutexListener.sessionCre                                                                                         |
| at weblogic.servlet.internal.EventsManager.notifySessionLifetimeEvent(Ev                                                                                         |
| entsManager.java:257)<br>at usblogic sewulet internal FuentsManager potifuSessionLifetimeFuent(Fu                                                                |
| entsManager.java:271)                                                                                                    |
| at weblogic.servlet.internal.session.MemorySessionData. <init><memorysess< td=""></memorysess<></init>                                                           |
| ionData.java:10)                                                                                                    |
| MemorySessionContext.jaua:28)                                                                                                    |
| Truncated. see log file for complete stacktrace                                                                                                    |
|                                                                                                    |
| Response Type 1s ::: com.bea.w11.knex.runtime.jws.request.Soapkesponse<br>Response Type is ::: com bea.w11 knex.runtime.jws.request.Soapkesponse                 |
| TX ID IN INVENTORY JPD = BEA1-0091E51F1371582F7F55                                                                                                    |
| Response Type is com bea.uli knex, runtime jus request SoapResponse                                                                                              |
| (Mar 11, 2008 2:01:05 PM GMI+05:30) (Warming) (WLI) (BEH-000000) (H message was<br>unable to be delivered from a ULU Message Quee Attempting to deliver the one- |
| and the country of a start in the stage value. At the print of a start the ones                                                                                  |
| >>>>>>>>>>>>>>>>>>>>>>>>>>>>>>>>>>>>>>                                                                                                    |
| 756355552829570247758ad486b.1189ce876b2?fc8                                                                                                    |

To Verify the Values in Worklist User Portal

- 1. Logon to http://localhost:7001/UsecaseEHWeb/user.portal.
- 2. The Purchase Order (**PurchaseOrder-POMarch11**) you created is listed in the list of **Upcoming Tasks**. Click **PurchaseOrder-POMarch11**.
- 3. In **Properties** pane of the **Task Work** window, note that the **Rejection Code** is the ItemId (XYZ), you specified "To Enter Values in the TestClient", as shown in Figure 9-7.

#### Figure 9-7 Properties Pane

Task Work

| Work on 'PurchaseOrder-POMarch1 |                           |  |  |
|---------------------------------|---------------------------|--|--|
| TASK GENERAL INFORMATION        |                           |  |  |
| Task Name:                      | PurchaseOrder-POMarch11   |  |  |
| Current Step:                   | UserReviewPending         |  |  |
| Comment:                        |                           |  |  |
| Priority:                       | 1                         |  |  |
| Owner:                          | weblogic                  |  |  |
| Claimant:                       | weblogic                  |  |  |
| Current Assignee<br>(s):        | Groups [ Administrators ] |  |  |
| PROPERTIES                      |                           |  |  |
| CustomerName                    | string                    |  |  |
| RejectionCode                   | Item Not Found : XYZ      |  |  |

In the next steps, you can correct the values in the Worklist User Portal and reprocess the order, without any exceptions, after modifying the .xml file that is now created in the ALIntApp\Purchase Order\Error folder. See "Creating the Tutorial Environment," for creating these folders.

## To Modify the .XML File

- 1. Select the PO-POMarch11.xml that is created in ALIntApp\Purchase Order\Error folder.
- 2. Edit the ItemId in PO-POMarch11.xml file by providing the following values, by entering the IdemId as 1.
- 3. Save the PO-POMarch11.xml file.

## To Reprocess the Order in Worklist User Portal

- 1. Logon to http://localhost:7001/UsecaseEHWeb/user.portal.
- 2. Click Show all tasks in this view from the Upcoming Tasks pane.
- 3. Click PurchaseOrder-POMarch11 from Task Name column.

The **Task Work** window is displayed.

- 4. Click Work.
- 5. In the next screen, click Reprocess Purchase Order, under Actions pane. Click Next.
- 6. Enter the desired values for **Reviewer Comments**, **ReviewerContact**, **ReviewedBy**, as shown in Figure 9-8.

#### Figure 9-8 Reprocessing Purchase Order

| FASK GENERAL INFORM         | ATION                |           |                      |           |             |
|-----------------------------|----------------------|-----------|----------------------|-----------|-------------|
| Task Name:                  | PurchaseOrder-POMarc | :h11      |                      |           |             |
| Description:                |                      |           |                      |           |             |
| Comment:                    |                      |           |                      |           |             |
| <b>Key Action Propertie</b> | s                    |           |                      |           |             |
|                             | Name                 | Data Type | Value                |           | Description |
|                             | ReviewerComments     | String    | reviewed by user     | Edit Text |             |
|                             | RejectionCode        | String    | Item Not Found : XYZ | Edit Text |             |
|                             | CustomerName         | String    | string               | Edit Text |             |
|                             | orderId              | String    | POMarch11            | Edit Text |             |
|                             | ReviewerContact      | String    | 914566778            | Edit Text |             |
|                             | ReviewedBy           | String    | achepuri             | Edit Text |             |
| Submit                      | View More Info       | Cancel    |                      |           | ·           |

#### Reprocess Purchase Order' PurchaseOrder-POMarch11

7. Click Submit.

The Purchase Order is reprocessed with the correct values, and the transactions are displayed on the WLS console as shown in Figure 9-9.

#### Figure 9-9 Transaction Completed Message on WLS Console

| 📾 C:\WINDOWS\system32\cmd.exe                                                              |
|--------------------------------------------------------------------------------------------|
| at weblogic.servlet.internal.EventsManager.notifySessionLifetimeEv                         |
| entsManager.java:271)                                                                      |
| at weblogic.servlet.internal.session.MemorySessionData. <init><memo< th=""></memo<></init> |
| ionData.java:10)                                                                           |
| at weblogic.servlet.internal.session.MemorySessionContext.getNewSe                         |
| MemorySessionContext.java:28)                                                              |
| Truncated, see log file for complete stacktrace                                            |
|                                                                                            |
| Second second and the second for mensoressing numbers order                                |
| Response Tune is ::: com beauli knew wintime jus weguest SoanBesponse                      |
| Response Type 13 ··· com bes uli knew function was request couples points                  |
| TV IN INTENTADU IDD - DEALARTCELELASTANICATENTES                                           |
| 10  ID IN INVENIONI OF  = DENI-03/0E3/II3/I302//F33                                        |
| Response lype is ::: com.bea.Wii.knex.Funtime.jws.request.Soapkesponse                     |
| IX ID IN CREDII CARD BEAN = BEA1-0576E51F1371582F7F55                                      |
| Response Type is ::: com.bea.wli.knex.runtime.jws.request.SoapResponse /                   |
|                                                                                            |

8. In the http://localhost:7001/UseCaseWeb/alint/client/test/TestClient.jpd browser, click **Refresh**.

The callback message is displayed as shown in Figure 9-9.

### Figure 9-10 Callback Message

| Message Log 🛛 💆 <u>Refresh</u>                   | External Service Callback clientSBControl.PurchaseOrderResponse                                                                                                    |
|--------------------------------------------------|----------------------------------------------------------------------------------------------------|
| 1205224250408 • <u>Monitor</u><br>• <u>Graph</u> | Submitted at Tuesday, March 11, 2008 3:10:02 PM GMT+05:30                                                                                                    |
|                                                  | <pre><soapenv:envelope xmlns:soapenv="http://schemas.xmlsoap.org/soap/envelope/">   <cnv:header xmlns:env="http://schemas.xmlsoap.org/soap/envelope/">   <cnv:resationid>[1205228120908]client5BControl:                                                                                                   <!--</th--></cnv:resationid></cnv:header></soapenv:envelope></pre> |
|                                                  | <pre><pre>cpur:OrderPriceInfo&gt;</pre></pre>                                                                                                    |